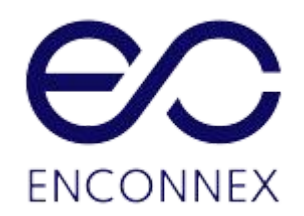

# EdgeRack 5M USER MANUAL

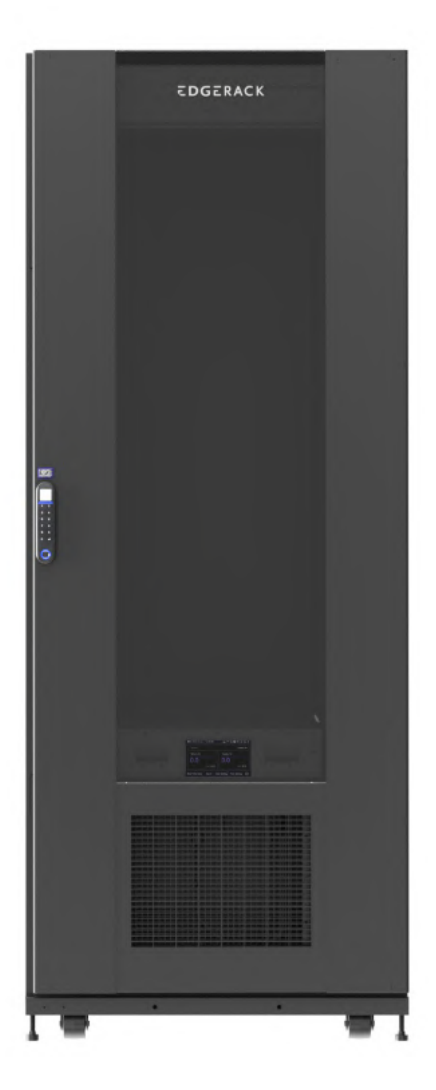

# **Legal Disclaimer**

This publication has been compiled in good faith by Enconnex LLC. The information presented in this manual is not warranted by Enconnex to be authoritative, error-free, or complete. This publication is not meant to be a substitute for a detailed operational and site-specific development plan. Enconnex assumes no liability for damages, violations of codes, improper installation, system failures, or any other problems that could arise based on the use of this publication.

In no event shall Enconnex LLC, its officers, its directors, or its employees be liable for any direct, indirect, consequential, punitive, special, or incidental damages (including, without limitation, damages for loss of business, contracts, revenue, data, information, or business interruption) resulting from, arising from, or in connection with the use of, or inability to use this publication or the content, even if Enconnex has been expressly advised of the possibility of such damages.

Enconnex reserves the right to make changes or updates with respect to or in the content of the publication or the format thereof at any time without notice. Copyright, intellectual, and all other proprietary rights in the content (including but not limited to software, audio, video, text, and photographs) rest with Enconnex or its licensors. All rights in the content not expressly granted herein are reserved. No rights of any kind are licensed or assigned or shall otherwise pass to persons accessing this information.

# Copyright by ENCONNEX Co. Ltd

This publication shall not be for resale in whole or in part. No organization or individual shall extract and/or duplicate this document in any form without written permission from Enconnex.

# Notice

Enconnex is not responsible for damages to the unit or personal injury due to noncompliance with operation requirements as outlined in this document.

- This User Manual must be strictly complied with at the time of installation and throughout the life of the EdgeRack 5M and the integrated cooling unit.
- Operation of the cooling unit equipment must be completed by professionals who are familiar with this manual.
- Only technicians that have received professional training from Enconnex may service the system.
- Power to the EdgeRack 5M must be shut off if internal maintenance of the equipment is required.
- Warranty of the equipment is ensured only under the premise that the contents included in this manual are complied with.
- Parameters included in this manual are only to be used as a reference. Enconnex reserves the right to change the parameters without prior notice.
- In case of a lost, damaged, or misplaced manual, a replacement copy can be requested from the Enconnex website, <u>www.enconnex.com</u>.
- This appliance is not intended for use by persons (including children) with reduced physical, sensory or mental capabilities, or lack of experience and knowledge unless they have been given supervision or instruction concerning the use of the appliance by a person responsible for their safety.
- Children should be supervised to ensure that they do not play with the appliance.
- This appliance can be used by children aged 8 years and above and persons with reduced physical, sensory or mental capabilities or lack of experience and knowledge if they have been given supervision or instruction concerning the use of the appliance safely and understand the hazards involved. Children shall not play with the appliance. Cleaning and user maintenance shall not be performed by children without supervision.

- If the supply cord is damaged, it must be replaced by the manufacturer, its service agent, or similarly qualified persons to avoid a hazard.
- This equipment has been tested and found to comply with the limits for a Class A digital device, pursuant to part 15 of the FCC Rules. These limits are designed to provide reasonable protection against harmful interference when the equipment is operated in a commercial environment. This equipment generates, uses, and can radiate radio frequency energy and, if not installed and used in accordance with the instruction manual, may cause harmful interference to radio communications. Operation of this equipment in a residential area is likely to cause harmful interference in which case the user will be required to correct the interference at his own expense.

Enconnex LLC Address: 4670 Aircenter Circle, Reno, NV 89502, USA Website: <u>www.enconnex.com</u> Customer service mailbox: sale@enconnex.com Customer service number: +1 510 651 2205

# **Table of Contents**

| Legal Disclaimer                                          | 1  |
|-----------------------------------------------------------|----|
| Copyright by ENCONNEX Co. Ltd                             | 1  |
| Notice                                                    | 2  |
| Table of Contents                                         | 4  |
| 1. General Safety Precautions                             | 6  |
| 1.1. Overview                                             | 6  |
| 1.2. Local Rules and Regulations                          | 6  |
| 1.3. Basic Installation Requirements                      | 6  |
| 2. Product Overview                                       | 7  |
| 2.1. Appearance                                           | 7  |
| 2.2. Specifications                                       | 7  |
| 2.3. Components                                           | 8  |
| 2.3.1. Cooling unit                                       | 11 |
| 2.3.2. Condensate Water Processing Device                 | 13 |
| 2.3.3. LED Light                                          | 14 |
| 2.3.4. Smoke Sensor                                       | 14 |
| 2.3.5. Temperature & Humidity Sensor                      | 15 |
| 2.3.6. Water Leakage Sensor                               | 15 |
| 2.3.7. Access Control                                     | 15 |
| 2.4. Environmental requirements                           | 17 |
| 2.4.1. Operating conditions                               | 17 |
| 2.4.2. Storage Environment                                | 18 |
| 2.5. Required Spacing                                     | 18 |
| 2.6. Weight Load                                          | 20 |
| 3. Installation                                           | 21 |
| 3.1. Installation Instructions                            | 21 |
| 3.1.1. Tools                                              | 21 |
| 3.1.2. Accessories                                        | 21 |
| 3.1.3. Self-Prepared Materials                            | 23 |
| 3.2. Equipment transportation, unpacking, inspection      | 23 |
| 3.2.1. Transportation & Movement                          | 23 |
| 3.2.2. Unpacking                                          | 26 |
| 3.2.3. Leveling and Anchoring                             | 30 |
| 3.2.4. Installation of air duct                           | 31 |
| 3.2.5. Connecting the power cable                         | 33 |
| 3.2.6. Connecting the Audible and Visual Alarm (Optional) | 34 |
| 4. Commissioning                                          | 36 |
| 4.1. Inspection                                           | 36 |
| 4.2. Power-up procedure                                   | 36 |
| 4.3. Self-Check                                           | 37 |

| 4.4. System commissioning               | 37 |
|-----------------------------------------|----|
| 4.5. Access Control Commissioning       | 38 |
| 4.6. Shutdown                           | 44 |
| 5. Management System                    | 45 |
| 5.1. Management system interface        | 45 |
| 5.1.1. Home page                        | 45 |
| 5.1.2. Real Time Data Page              | 46 |
| 5.1.3. Alarm page                       | 48 |
| 5.1.4. User Setting Page                | 50 |
| 5.2. Remote Monitoring                  | 51 |
| 6. Maintenance                          | 56 |
| 6.1. Safety Guidelines                  | 56 |
| 6.2. Condensate Water Processing Device | 56 |
| 6.3. Filter                             | 58 |
| 6.4. Electrical                         | 58 |
| 6.5. Replacing the cooling unit         | 62 |
| 6.6. Alarm reference                    | 63 |
| 6.7. Troubleshooting                    | 66 |
| 6.8. Electrical system layout           | 69 |

# 1. General Safety Precautions

# 1.1. Overview

Enconnex is not responsible for any of the following situations:

- Operation of equipment in adverse environments beyond the manual instructions.
- Any installation and operation environment beyond regulations of any relevant international standards.
- Altering of the product or changes in the software without prior approval.
- Failure to follow the product and manual's operational instructions and safety warnings. See the end of this manual for further details.
- Equipment damage caused by natural disasters.

## 1.2. Local Rules and Regulations

Local rules and regulations should be followed during equipment operation. Safety precautions in the manual serve as a supplementary guide to local safety specifications.

### **1.3. Basic Installation Requirements**

Personnel performing the EdgeRack 5M and maintenance must receive authorized training.

- Equipment installation, operation, and maintenance can only be conducted by qualified and trained people.
- Replacing and changing equipment or components (including software) must be completed by professionals with Enconnex certification or authorization.
- Operators should immediately report faults or errors which may cause safety issues.

# 2. Product Overview

The EdgeRack 5M is engineered to solve networking problems common to many businesses across the globe.

It's suitable for both traditional and non-traditional IT environments, comes equipped with efficient cooling functionality, and is ready to be outfitted with all the technology required to run your business.

With its self-contained 5kW of cooling, electronic access controls, and robust design, the EdgeRack 5M is ideally suited for edge deployments in indoor, non-environmentally controlled areas.

### 2.1. Appearance

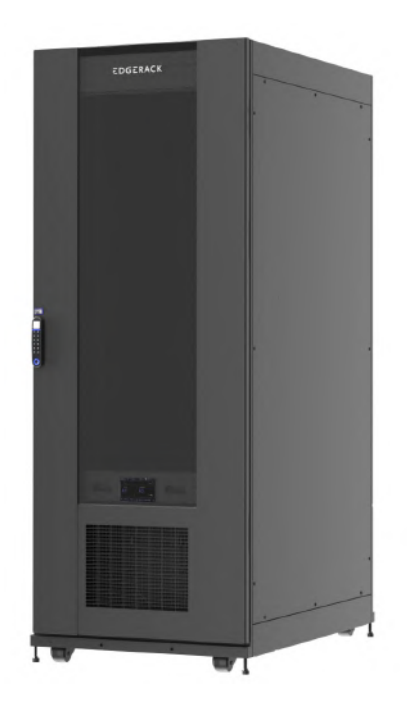

Figure 2-1 Appearance of EdgeRack 5M

## 2.2. Specifications

The Specifications for the EdgeRack 5M can be viewed in the following Table 2-1. Table 2-1 Specifications

| Part Number            | ER5-X1242-DXXB          |
|------------------------|-------------------------|
| Input Power            | 208~240V, 1Ph, 50/60 Hz |
| Usable IT Space        | 31U                     |
| Rated Cooling capacity | 5kW                     |

| Max. Input Current | 16A                              |
|--------------------|----------------------------------|
| Max Load Capacity  | 4000 lb (1818 kg)                |
|                    | 9.6" x 23.6" x 47.2"             |
| Cabinet Dimensions | (2022 mm x 600 mm x 1200 mm)     |
| (H x W x D)        | 79.6'' x 31.5'' x 47.2''         |
|                    | (2022 mm x 800 mm x 1200 mm)     |
| Net weight         | ER5-61242-DXXB: 630 lb (286 kg)  |
| Net Weight         | ER5-81242-DXXB: 681 lb (309 kg)  |
| Shipping Weight    | ER5-61242-DXXB: 886 lb (402 kg)  |
| obb0 o.0.0         | ER5-81242-DXXB: 1003 lb (455 kg) |
| Noise Level        | 62 dB                            |

• The rated cooling capacity of 5kW is measured under the conditions of ambient temperature 95°F (35°C) and supply air temperature 70°F (21°C).

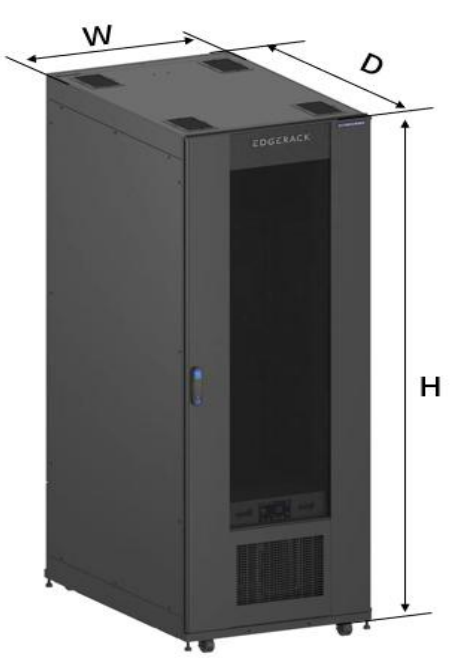

Figure 2-2 Cabinet Dimension

### 2.3. Components

NOTE:

The EdgeRack 5M product mainly includes a cabinet structure and cooling unit, The system components are shown in Figure 2-3 and Table 2-3

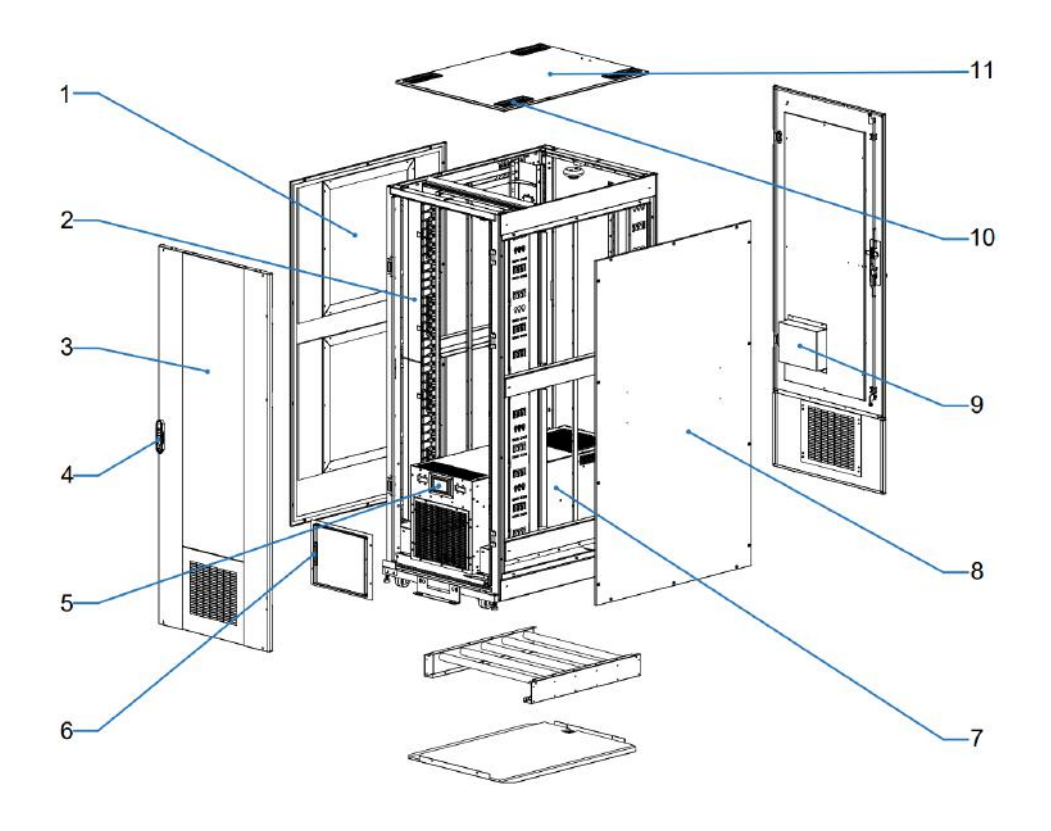

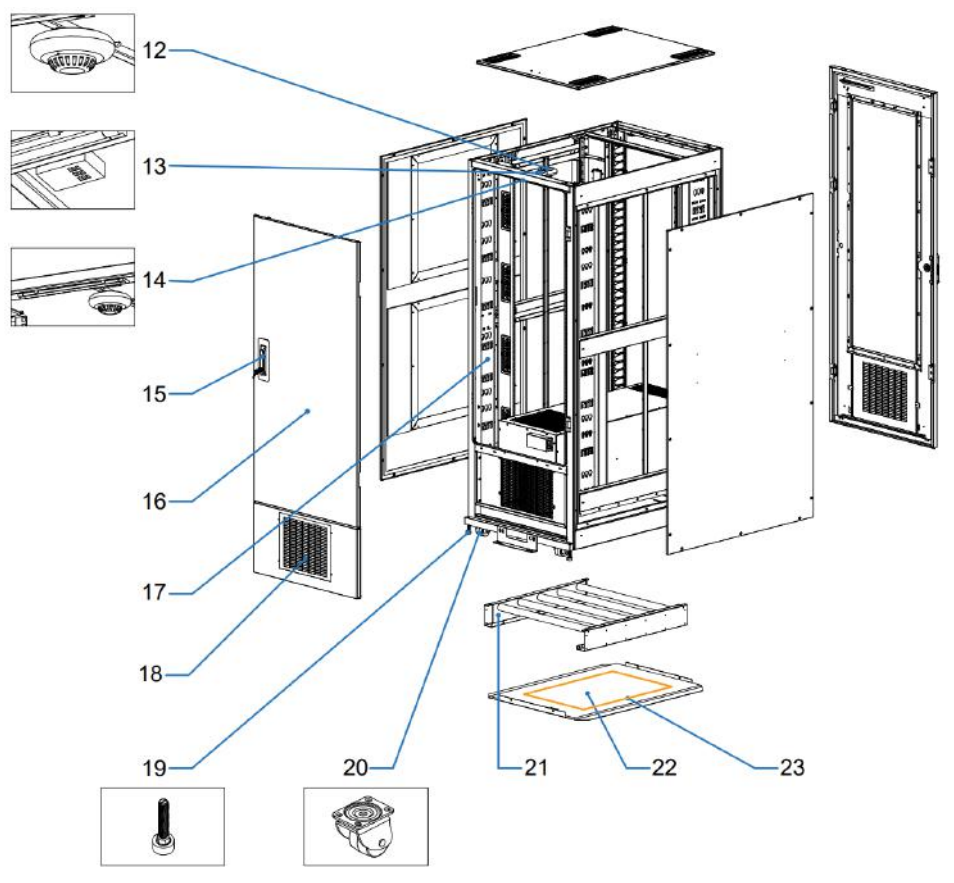

Figure 2-3 Components of Cabinet

| Table 2-3 EdgeRack 5M Main components |
|---------------------------------------|
|---------------------------------------|

| No.                                              | Component Name                   | Functions                                                                                                    |  |
|--------------------------------------------------|----------------------------------|----------------------------------------------------------------------------------------------------|--|
| 1 Cabinet left side panel Isolate the cabinet to |                                  | Isolate the inside and outside of the                                                                                                    |  |
|                                                  |                                  | cabinet to protect the equipment inside.                                                                                                    |  |
| 2                                                | Cable management                 | Facilitate cable arrangement in the<br>cabinet. (For the 800mm wide cabinet ,<br>equipped with short fingers, lashing panel<br>and hinged coer. For the 600mm wide<br>cabinet, equipped with universal cable<br>lashing panel.)                                                                                                    |  |
| 3                                                | Front door                       | Isolate the inside and outside of the cabinet to protect the equipment inside.                                                                                                    |  |
| 4                                                | Access control(Front)            | This provides safety protection installed on the front door.                                                                                                    |  |
| 5                                                | HMI                              | The touch-screen HMI monitors, controls,<br>and alarms all of the components, including<br>pressure sensors, fans, temperature and<br>humidity sensors, door, water leakage,<br>smoke, and other dry contacts. All<br>information can be remotely monitored via<br>the network. For details, please refer to the<br>chapter on the management system. |  |
| 6                                                | Sealing flange                   | Isolate the ambient air inlet of the cooling<br>unit and cold aisle of the cabinet.                                                                                                    |  |
| 7                                                | Cooling unit                     | The cooling unit cools the critical load equipment with a stable temperature.                                                                                                    |  |
| 8                                                | Cabinet right-side<br>panel      | Isolate the inside and outside of the cabinet to protect the equipment inside.                                                                                                    |  |
| 9                                                | Electrical control box           | Includes water leakage controller and control terminals.                                                                                                    |  |
| 10                                               | Grommet                          | Install it in the cable hole at the top of the cabinet for cable sealing at the top.                                                                                                    |  |
| 11                                               | Top panel                        | Isolate the inside and outside of the cabinet to protect the equipment inside.                                                                                                    |  |
| 12                                               | Smoke sensor                     | The smoke sensor alerts when a potential fire risk is detected.                                                                                                    |  |
| 13                                               | Temperature &<br>Humidity sensor | Detects the temperature and humidity of the hot air in the return air side.                                                                                                    |  |
| 14                                               | LED light                        | Provides good visibility when the front door opens.                                                                                                    |  |
| 15                                               | Access Control (Rear<br>Door)    | This provides safety protection installed<br>on the rear door.                                                                                                    |  |
| 16                                               | Rear door                        | Isolate the inside and outside of the cabinet to protect the equipment inside                                                                                                    |  |

| 17 | PDU bar              | For PDU mounting.                                                                                         |
|----|----------------------|----------------------------------------------------------------------------------------------------|
| 18 | Rear Lower Pane      | Removable for installation of exhaust air duct.                                                           |
| 19 | Leveling Feet        | The feet are adjustable for installation on slightly uneven floors.                                       |
| 20 | Casters              | The installed casters provide for easy maneuverability.                                                   |
| 21 | Roller assembly      | It is installed at the bottom of the cabinet<br>for easy disassembly and assembly of the<br>cooling unit. |
| 22 | Bottom panel         | Isolate the inside and outside of the cabinet to protect the equipment inside.                            |
| 23 | Water leakage sensor | Located at the bottom of the cabinet to detect the water leakage.                                         |

#### 2.3.1. Cooling unit

Self-contained cooling unit with 5kW of cooling capacity, adopt a frequency conversion refrigeration system, which can adjust the cooling capacity according to the real IT load in the cabinet. It also has an integrated condensate water processing device, eliminating the need to connect a drainpipe for daily use.

#### • Cooling Performance

Figure 2-4 shows the EdgeRack 5M cooling performance curve. It is the full-load performance data that defines the variations of cooling capacity to different ambient temperatures and supply air temperature. Users can select and install appropriate IT loads according to the ambient temperature and air supply control temperature.

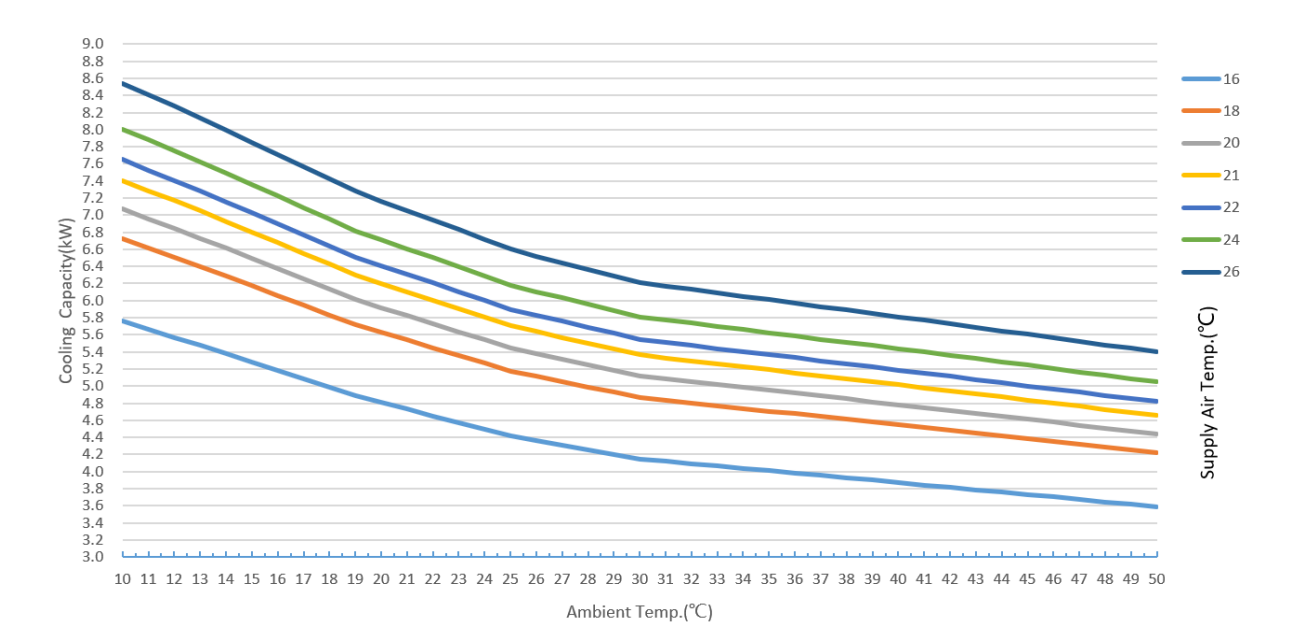

Figure 2-4 Cooling Performance Curve

#### • Cooling System layout

The cooling unit includes an evaporator, condenser, evaporating fan, condensing fan, compressor, electronic expansion valve, filter drier, temperature sensor and pressure sensor, etc.

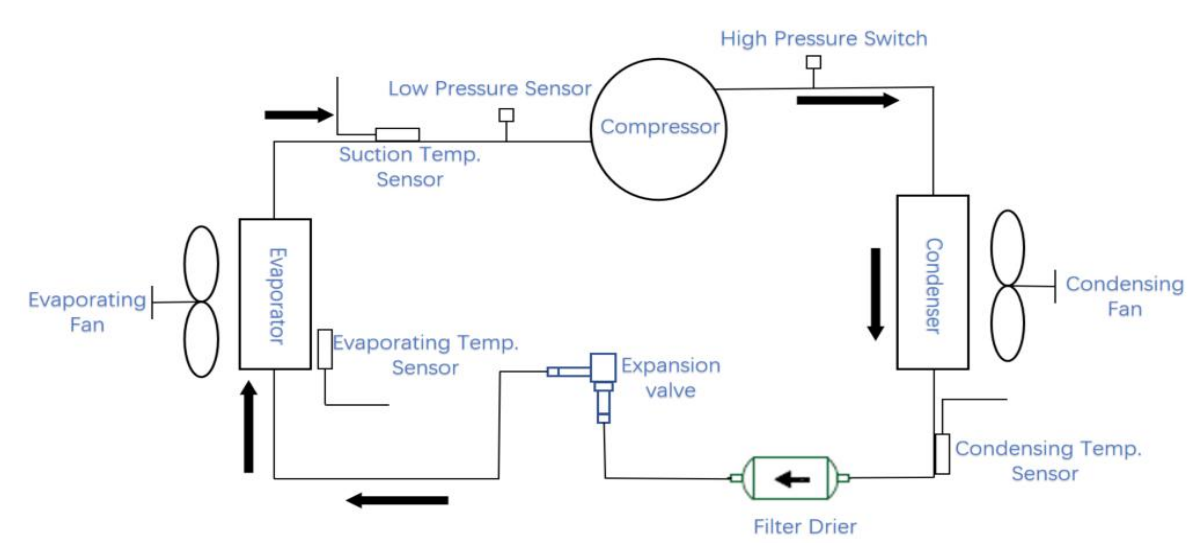

Figure 2-5 Cooling System layout

• Air Circulation

The air circulation of the cabinet is shown in Figure 2-6 and Figure 2-7. **Internal Air Circulation:** Cooled supply air from the cooling unit to cool the IT equipment. The heat from the return air is absorbed and then goes back to the cooling unit.

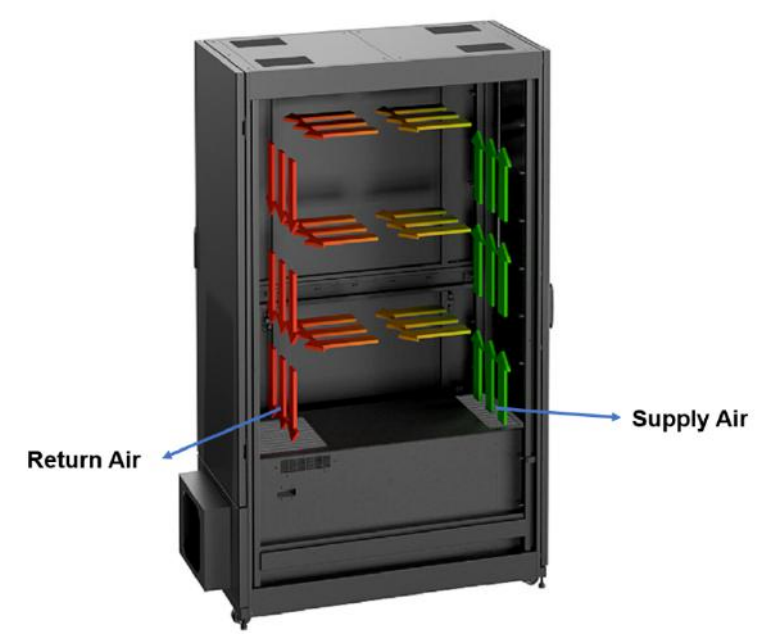

Figure 2-6 Internal air circulation

**External Air Circulation:** Ambient air is drawn into the cooling unit through the front for heat exchanging then exhausted outside the cooling unit from the rear.

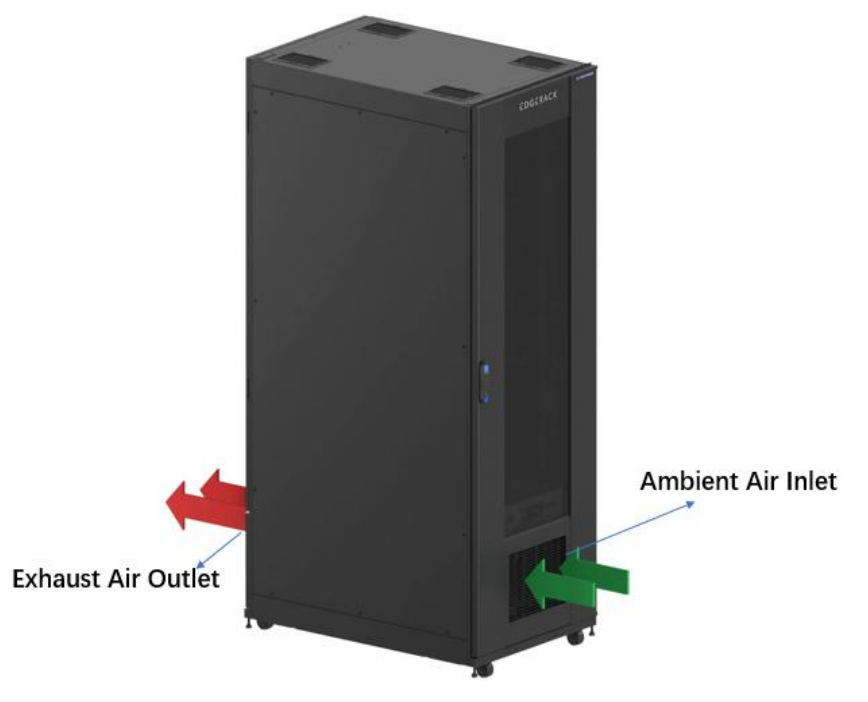

Figure 2-7 External Air Circulation

### 2.3.2. Condensate Water Processing Device

The built-in condensate water processing device prevents excess water condensate from accumulating within the enclosure. As condensate enters the water tray, it is passed down piping to the condensate water processing device, which is heated and converted to steam.

The condensing fan drains steam out of the cabinet.

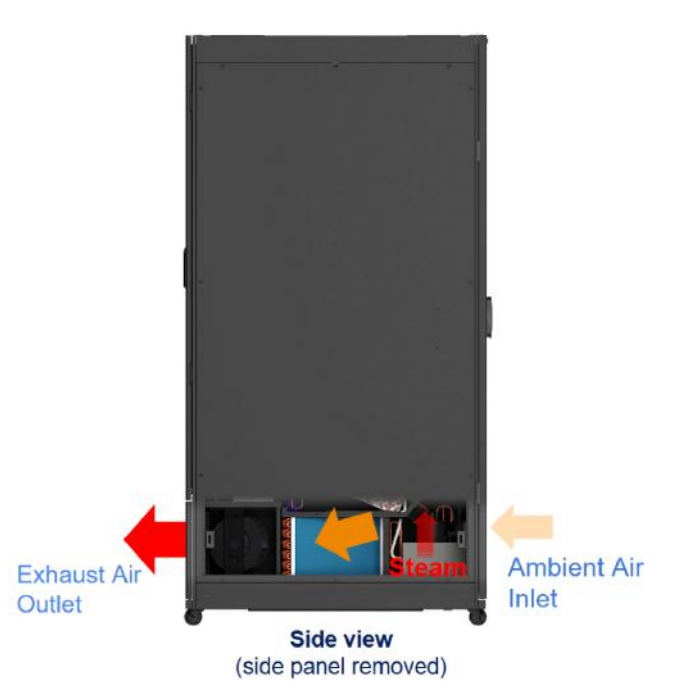

Figure 2-8 Condensate Water processing device schematic

NOTE: The EdgeRack 5M is equipped with a drain valve and a drainpipe, which are used when the ambient humidity is extremely high, or the condensate water processing device fails. For details, see section 6.3 Maintenance.

#### 2.3.3. LED Light

The LED light belt is installed in the front and back of the cabinet. When the cabinet front door is opened, the light will automatically turn on and turn off automatically when the front door is closed.

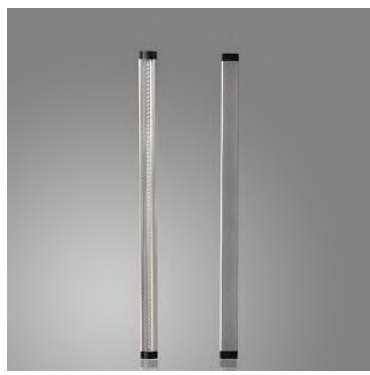

Figure 2-9 LED light

#### 2.3.4. Smoke Sensor

The smoke sensor is installed at the rear top of the cabinet. If smoke inside the cabinet reaches the alarm value, the red indicator light of the smoke sensor turns on, and the HMI activates the smoke alarm. When the smoke disappears, the alarm indicator automatically returns to normal and the alarm on the HMI screen is cleared

automatically.

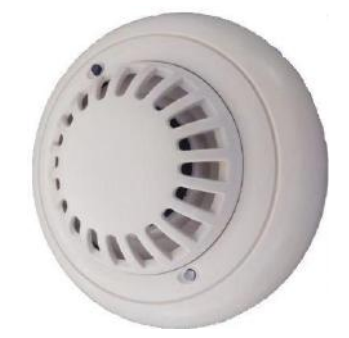

Figure 2-10 Smoke Sensor

#### 2.3.5. Temperature & Humidity Sensor

The temperature & humidity sensor is placed in the rear side of the cabinet to detect the temperature and humidity. When the detected temperature is higher than the high-temperature alarm threshold, the HMI generates an alarm and controls the door action.

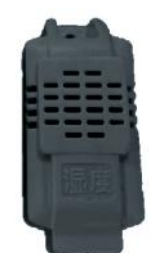

Figure 2-11 Temperature & Humidity Sensor

#### 2.3.6. Water Leakage Sensor

The water leakage detection cable is located at the bottom of the cabinet. When water leakage is detected, the HMI activates the alarm.

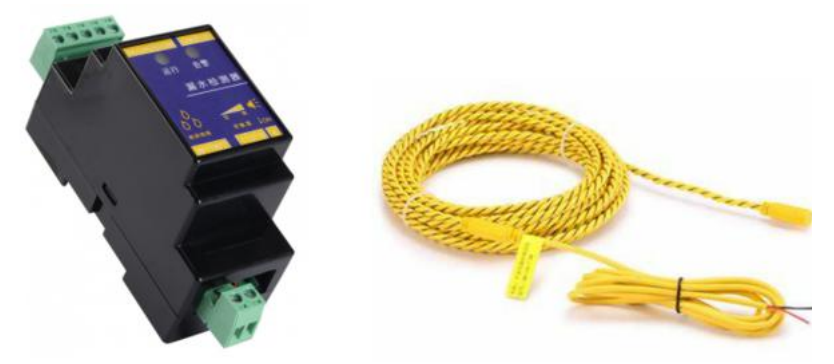

Figure 2-12 Water Leakage Sensor

#### 2.3.7. Access Control

The EdgeRack 5M has two access controls, the front door with Auto-Opening Electronic Locks, and the rear door with Swing Handle Keyed Locks.

#### • Auto-Opening Electronic Locks (Front door)

The Auto-Opening Electronic Locks have four ways of unlocking, fingerprint, swipe card,

password.

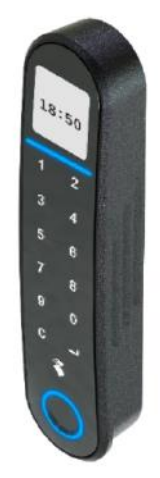

Figure 2-13 Auto-Opening Electronic Locks

**Password:** Input the password in the lock panel, the lock indicator turns green, and the door opens.

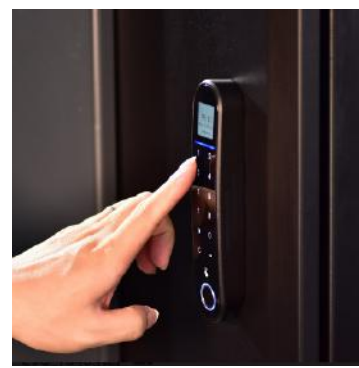

Figure 2-14 Input the password Fingerprint: Placing your fingerprint on the lock opens the door.

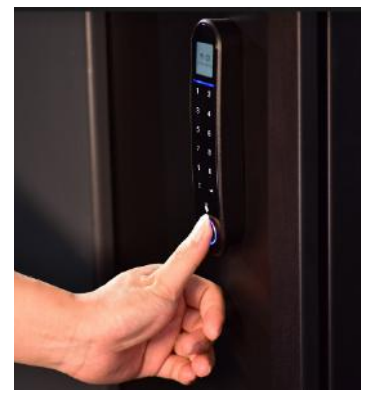

Figure 2-15 Enter the fingerprint

**Card:** Swipe the card on the lock sensor, the door lock indicator turns green, and the door opens.

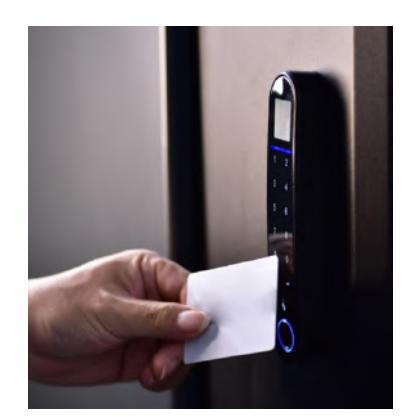

Figure 2-16 Swipe the card

#### • Swing Handle Keyed Locks

The Swing Handle Keyed Locks can only be opened by inserting and turning the key and rotating the handle.

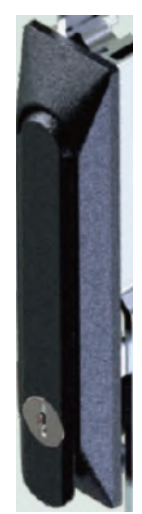

Figure 2-17 Swing Handle Keyed Locks

## 2.4. Environmental requirements

#### 2.4.1. Operating conditions

The EdgeRack 5M installation location should be easily accessible, away from heat, direct sunlight, and corrosive gasses. Operating conditions are shown in Table 2-4.

| Items       | Requirement              |
|-------------|--------------------------|
| Temperature | -14°F~113°F (-10°C~45°C) |
| Humidity    | 20%~80%                  |

#### Table 2-4 Operating conditions

| Altitude      | Altitude <39370" (1000 m) , above 39370" (1000 m)  |
|---------------|----------------------------------------------------|
|               | derating capacity, power derating 6% per kilometer |
| Rated voltage | 208V~240V, 1Ph, 50Hz and 60Hz                      |

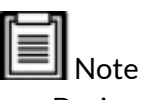

- During operation in high temperature and high humidity environments, there may be condensation on the external surface of the front glass door. However, it is a normal phenomenon and doesn't affect operations or usage.
- Derating is required for altitudes above 39370" (1000 m).

#### 2.4.2. Storage Environment

Table 2-5 Storage Environment

| Items                   | Requirement                           |
|-------------------------|---------------------------------------|
| Environment             | Clean (no dust), suitable ventilation |
| Environment Temperature | -22 ℉~140 ℉ (-30℃~60℃)                |
| Environment humidity    | 5%RH~95%RH without condensation       |

# 2.5. Required Spacing

There must be sufficient space for installation, service, and maintenance of the EdgeRack 5M. The figure below shows the area required on the front and rear sides of the EdgeRack 5M.

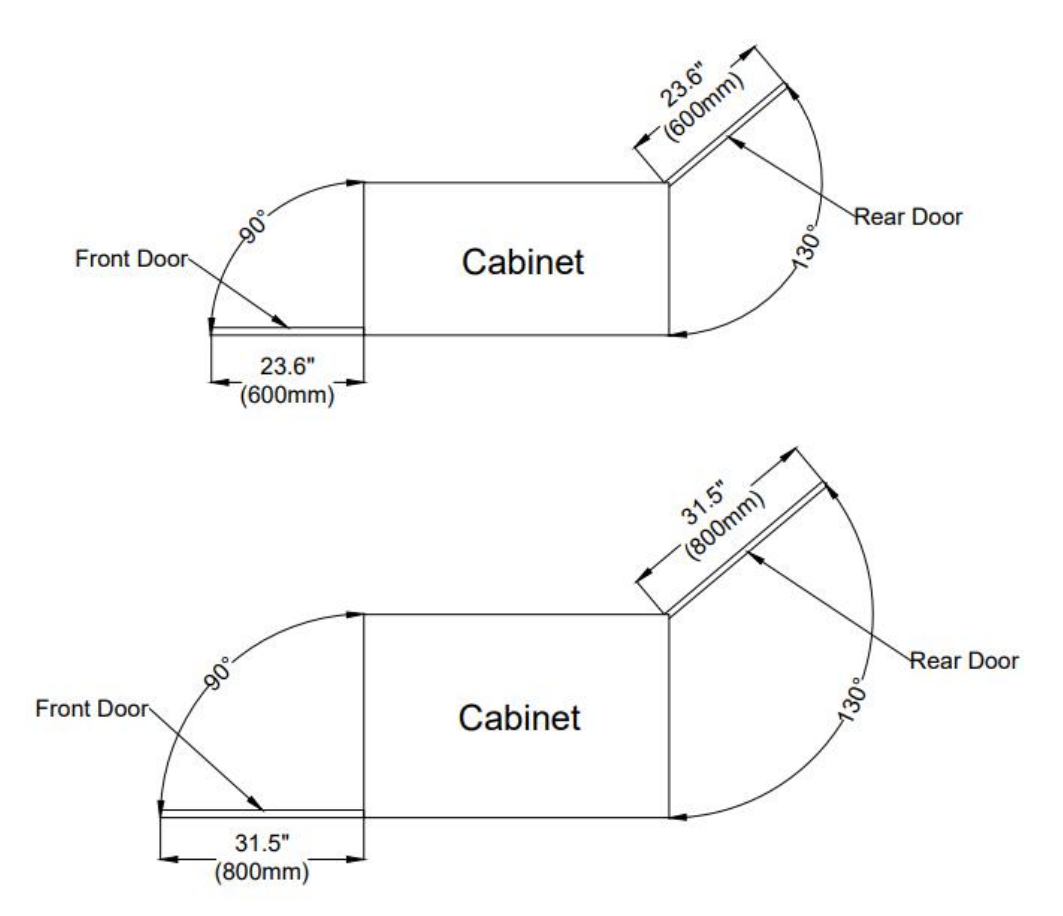

Figure 2-18 Space required for the rear doors and the front door

EdgeRack 5M space requirements inside the room where it is to be installed are mentioned in the figure below.

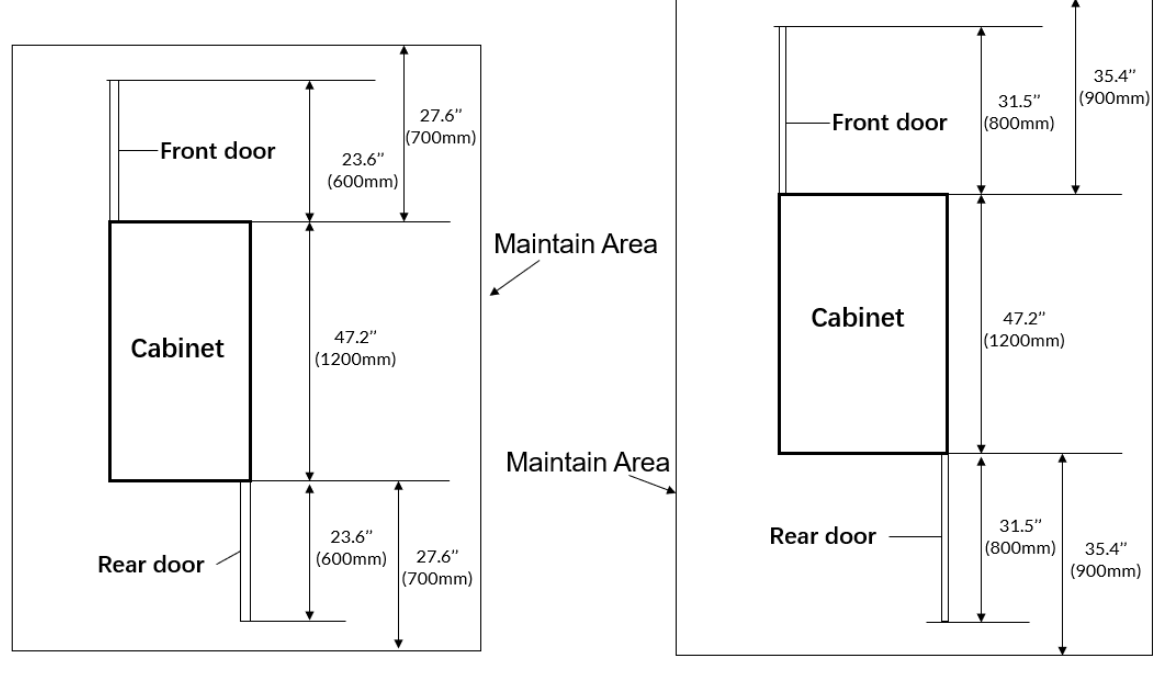

Figure 2-19 Space requirements

# 2.6. Weight Load

When loaded with equipment, the EdgeRack 5M can be quite heavy. Ensure the installation site's floor's weight-bearing capacity is adequate.

| Note |
|------|
| note |

For assistance in calculating the total weight of an EdgeRack, consult the Enconnex team.

# 3. Installation

# 3.1. Installation Instructions

Please install the equipment in strict accordance with these requirements to achieve the best operation and longest lifetime.

- Before installation, ensure that the installation environment complies with the requirements and that the building is suitable for electrical wiring and air duct construction.
- The installation shall strictly follow the design drawings with maintenance space reserved.

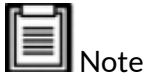

- Ensure the installation location is capable of supporting the total weight of a fully-loaded EdgeRack 5M.
- To ensure proper airflow, prepare to use blanking panels on the front in RU spaces not occupied by IT equipment.
- It is recommended that the EdgeRack 5M be installed in a room that does not have employees working on a continual basis.

### 3.1.1. Tools

Table 3-1 shows the usual tools used during the installation process.

Table 3-1 Install Tools

| Name                 | Drawing | Name                 | Drawing |
|----------------------|---------|----------------------|---------|
| Level                |         | Philips              |         |
|                      |         | screwdriver          |         |
| Stepladder           |         | Electric drill       |         |
| Electric<br>Forklift |         | Hand Pallet<br>Truck |         |

### 3.1.2. Accessories

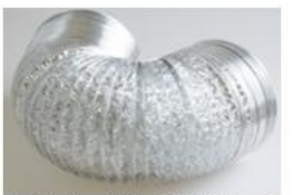

1.Air duct (6m\*Ф250mm)

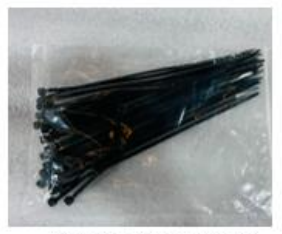

4.Cable Tie (5\*150)

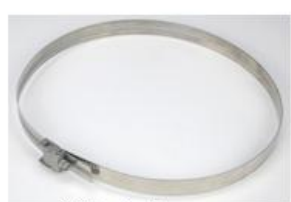

2.Duct clamp

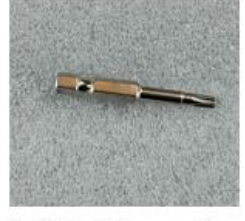

5.Anti-theft Screwdriver bit

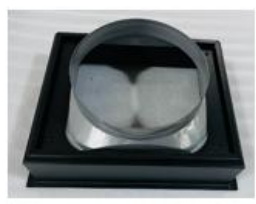

3.Air duct mounting assembly

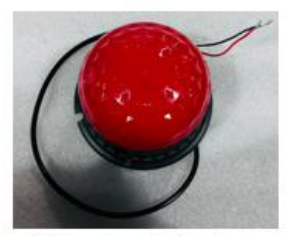

6.Warning indicator

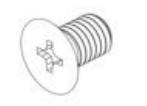

7. M4X10 flat head screw

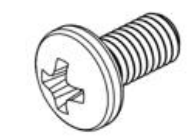

8.M6X16 Phillips Pan

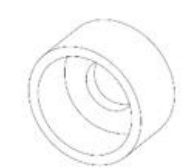

9.Washer M6 Black Plastic Cup

12. M5X8 Phillips Pan

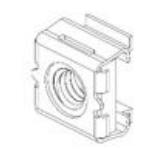

10. Cage-nuts M6

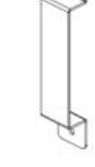

11. Install handle for cabinet side panel

Figure 3-1 Accessories

#### Table 3-2 Accessories

| No. | Product Name                             | Quantity |
|-----|------------------------------------------|----------|
| 1   | Air duct                                 | 1pcs     |
|     | 236.2" x $\Phi$ 9.8" (6m x $\Phi$ 250mm) |          |
| 2   | Duct clamp                               | 1pcs     |
| 3   | Air duct mounting assembly               | 1set     |
| 4   | Cable Tie (5*150)                        | 30pcs    |
| 5   | Anti-theft Screwdriver bit               | 1pcs     |
| 6   | Audible and Visual Alarm (Option)        | 1pcs     |

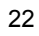

| 7  | M4X10 flat head screw                 | 10pcs |
|----|---------------------------------------|-------|
| 8  | Cage-nuts M6                          | 50pcs |
| 9  | M6X16 Phillips Pan                    | 50pcs |
| 10 | Washer M6 Black Plastic Cup           | 50pcs |
| 11 | Install handle for cabinet side panel | 4pcs  |
| 12 | M5 X 8 Phillips Pan                   | 22pcs |

#### 3.1.3. Self-Prepared Materials

Please prepare the below materials before operating the unit. Table 3-3 Self-Prepared Materials

| Parts            | Specifications         |  |  |
|------------------|------------------------|--|--|
| Plug             | EU: 1 * IEC30916 (16A) |  |  |
|                  | US: 1 * L6-20P (20A)   |  |  |
| Power wire cable | 3*12AWG                |  |  |

### 3.2. Equipment transportation, unpacking, inspection

#### 3.2.1. Transportation & Movement

Take precautions during transport and handling to ensure the cooling unit and associated controls in the EdgeRack 5M don't undergo sudden drops or impacts. The shipping crate and packaging are shown in Figure 3-2.

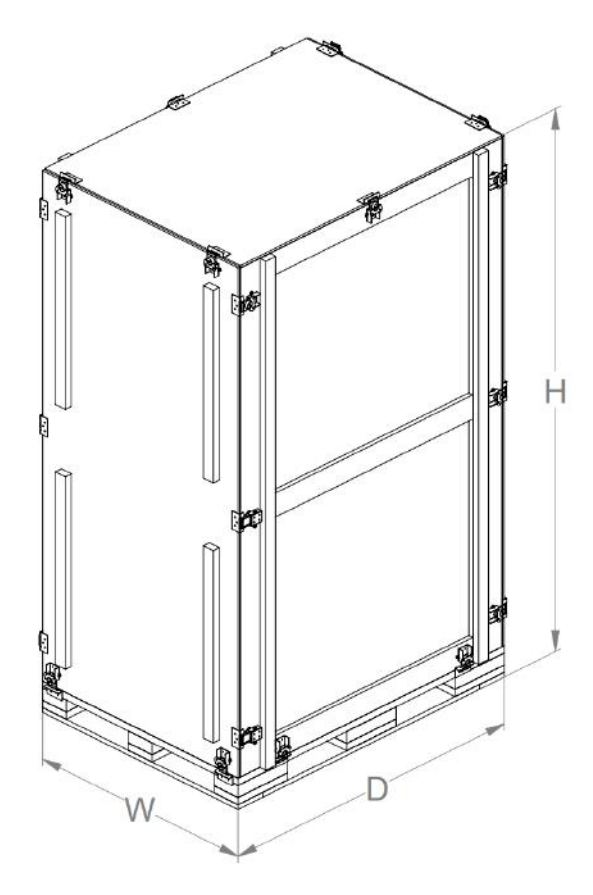

Figure 3-2 Shipping Crate with Parts Included

| Table 3-4 Shipping | g Dimensions o | of the unit             |          |          |         |          |
|--------------------|----------------|-------------------------|----------|----------|---------|----------|
| Part               | Package        | Part Shipping Dimension |          |          |         | Shipping |
| Number             | Tuckuge        | W                       | D        | Н        | Weight  |          |
| ER5-61242-         | Wooden         | 33.5"                   | 55.5"    | 88.8"    | 86lb    |          |
| DXXB               |                | (850mm)                 | (1410mm) | (2255mm) | (402kg) |          |
| ER5-81242-         | Wooden         | 41.3"                   | 55.5"    | 88.8"    | 1003lb  |          |
| DXXB               |                | (1050mm)                | (1410mm) | (2255mm) | (455kg) |          |

Due to the EdgeRack 5M's weight, a hand pallet truck or electric forklift is needed for unloading and transportation.

Figure 3-3 shows the schematic diagram of a hand pallet truck and an electric forklift.

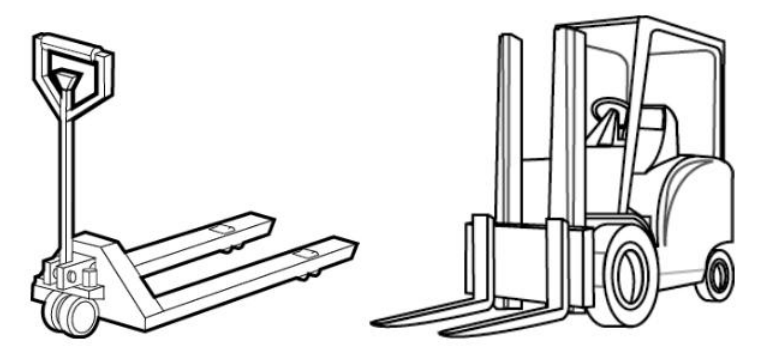

Figure 3-3 Hand Pallet Truck & an Electric Forklift

When using a hand pallet truck or an electric forklift truck, the forks of the hand pallet or electric forklift must be aligned with the center of gravity to prevent the package from toppling or falling over, as shown in Figure 3-4.

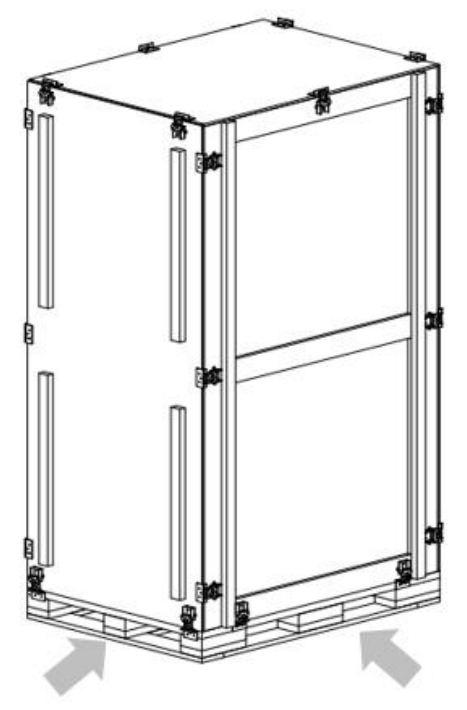

Figure 3-4 Forklift Direction

During transportation and installation, the equipment should not be excessively jolted or tipped to prevent pipes from being damaged and refrigerant from leaking.

#### Warning:

- After transportation, like any refrigerant system, you must keep it in its final location for some hours before starting up.
- Transportation inclination shall not exceed 15 °. Stay for at least 8 hours before starting up if it has to be inclined to exceed 15 °.

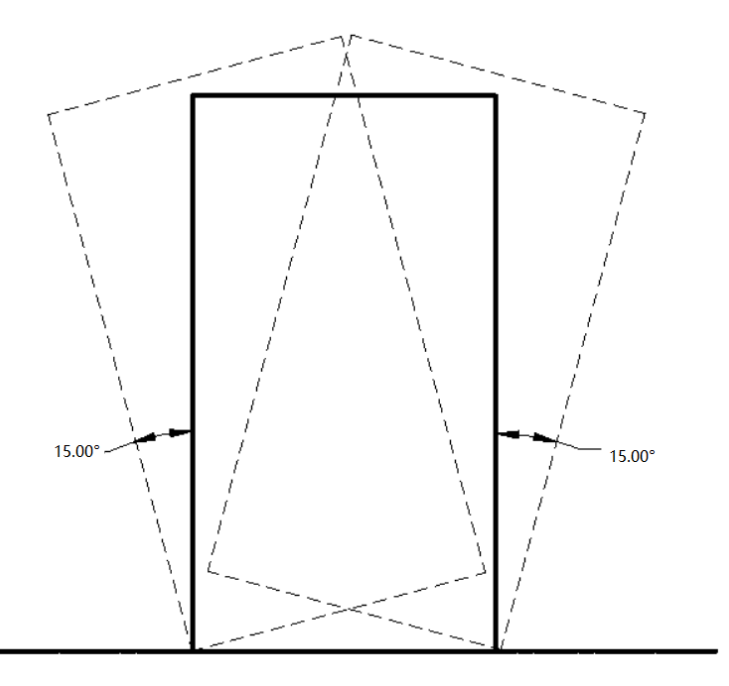

Figure 3-5 Carrying obliquity

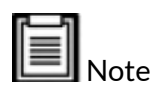

- Ensure the equipment stands upright.
- While using the forklift or the hand pallet truck, ensure that the fork arms (if adjustable and flexible) open to the greatest extent, ensuring that the fork arms can be placed under the pallet of the equipment in a precise manner.
- Ensure that the length of the fork arms matches the equipment.
- Use mechanical handling tools such as forklifts or pallet jacks during the unloading and moving process. Place the unit in the middle to guarantee symmetry. It is important to move slowly and carefully to prevent dents and scratches to the equipment.
- Check the quantity and type of accessories according to the packing list. In case of missing accessories or nonconformity of models, please keep field records and immediately contact the Enconnex Customer Service Center or representative.
- Be careful when moving the EdgeRack 5M after it has been operating. The condensation tank may contain some water that must be drained before moving the EdgeRack 5M. Take similar steps after moving the EdgeRack 5M as it was taken during the initial installation.

#### 3.2.2. Unpacking

Packing materials of the cabinet are reusable. Keep the packing materials for further use or dispose of them appropriately per the protocols and local regulations.

Please follow the steps and procedures below to unpack.

a) Place the cabinet on an open field as shown in Figure 3-6.

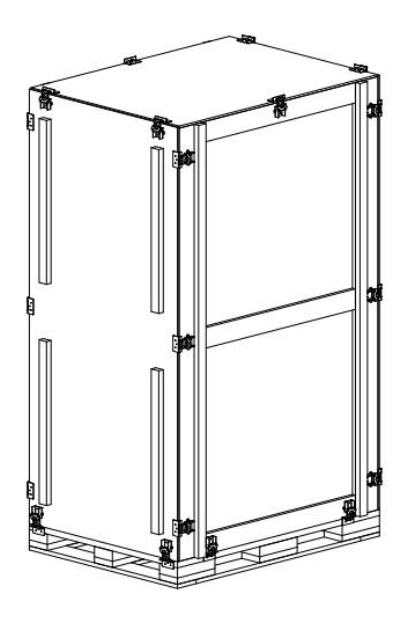

Figure 3-6 EdgeRack 5M pack

b) Release the toggle latch and remove the surrounding planks as shown in Figure 3-7.

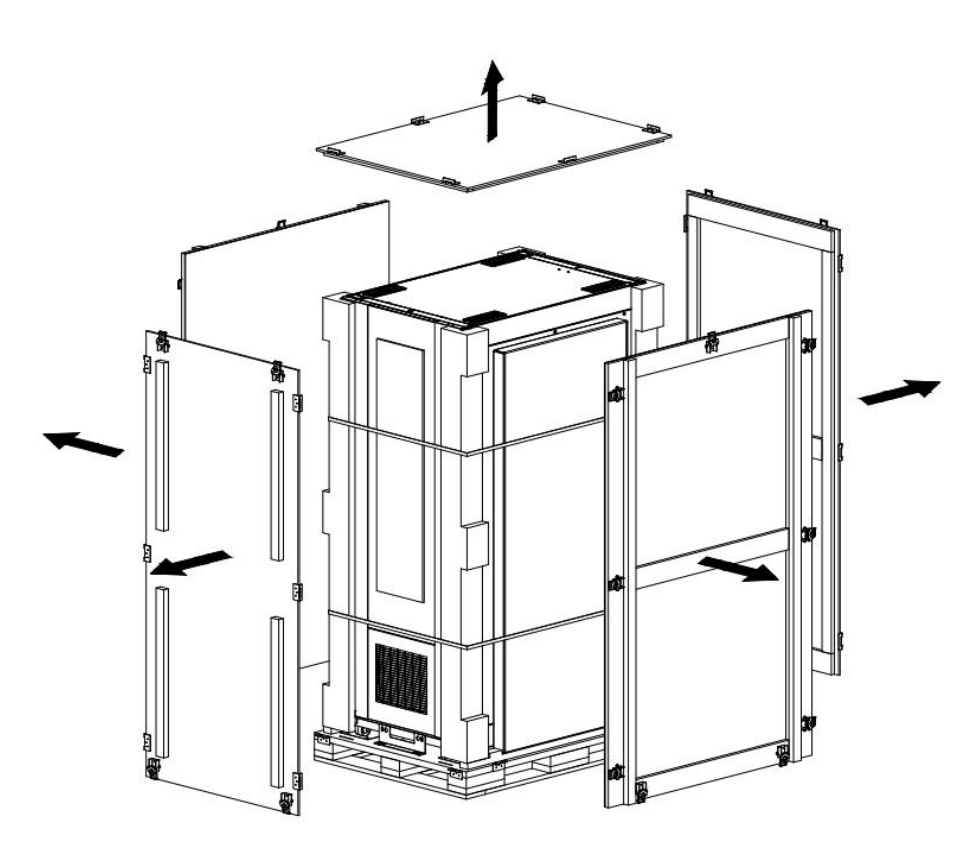

Figure 3-7 Remove the surrounding planks

c) Cut off the packing tape, take out the accessory pack and remove the EPE polyethylene foam as shown in Figure 3-8.

Note: Pay attention to the weight of the accessory pack to prevent it from falling over, so as to avoid personal injury!!!

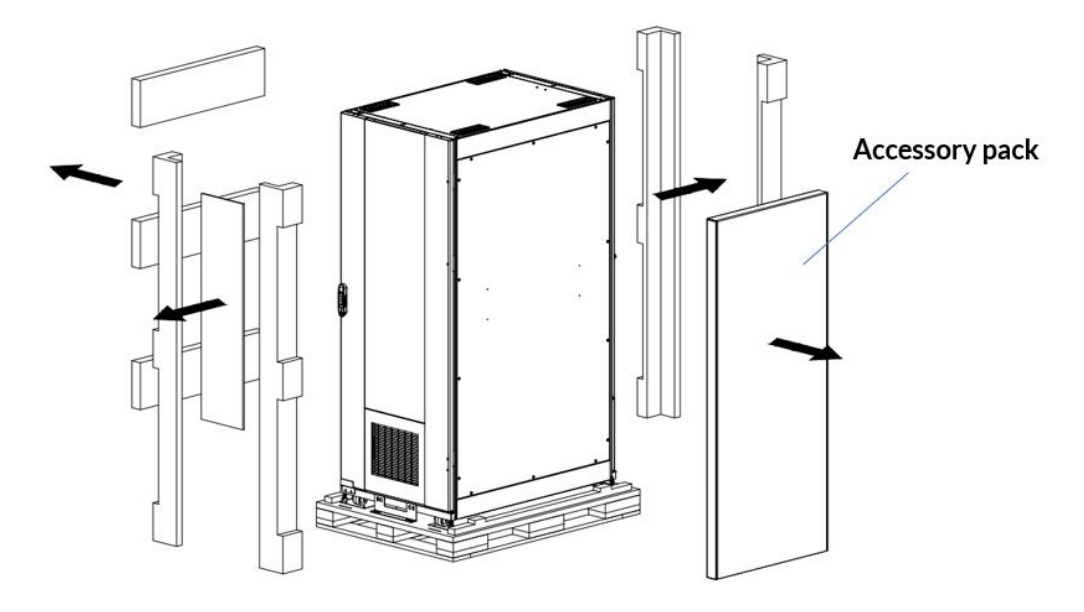

Figure 3-8 Remove the accessory pack

d) Open the accessory pack, take out the ramp and attach the spacer as shown in Figure 3-9.

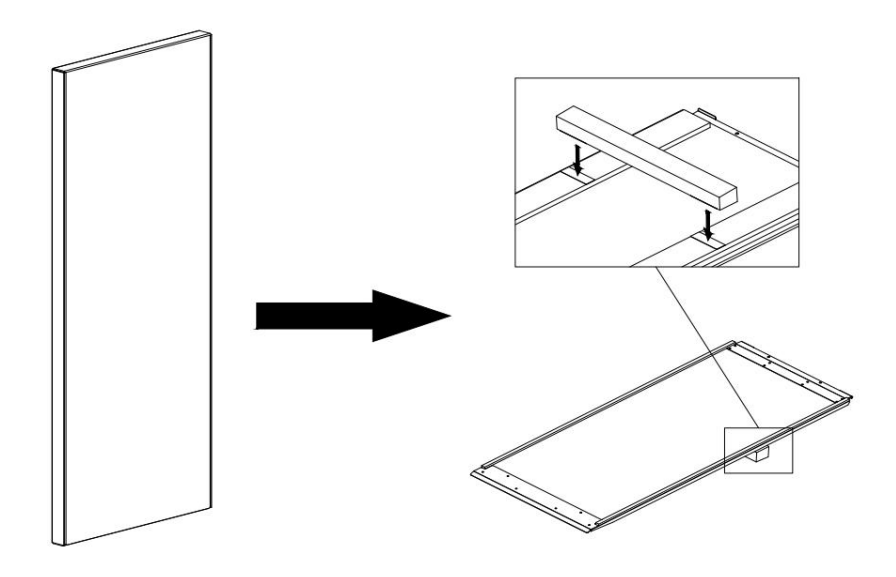

Figure 3-9 Assembly the ramp

e) Hang the hooks on the ramp to the pallet as shown in Figure 3-10.

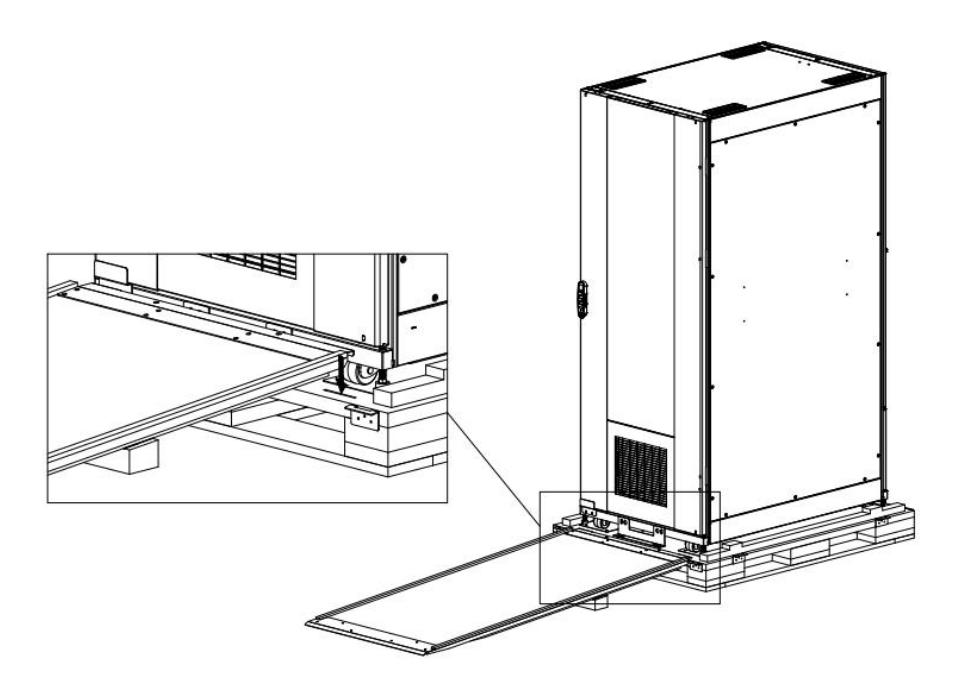

Figure 3-10 Mounting the ramp to the wooden pallet

f) Remove the L brackets at the bottom of the front and rear ends of the cabinet as shown in Figure 3-11.

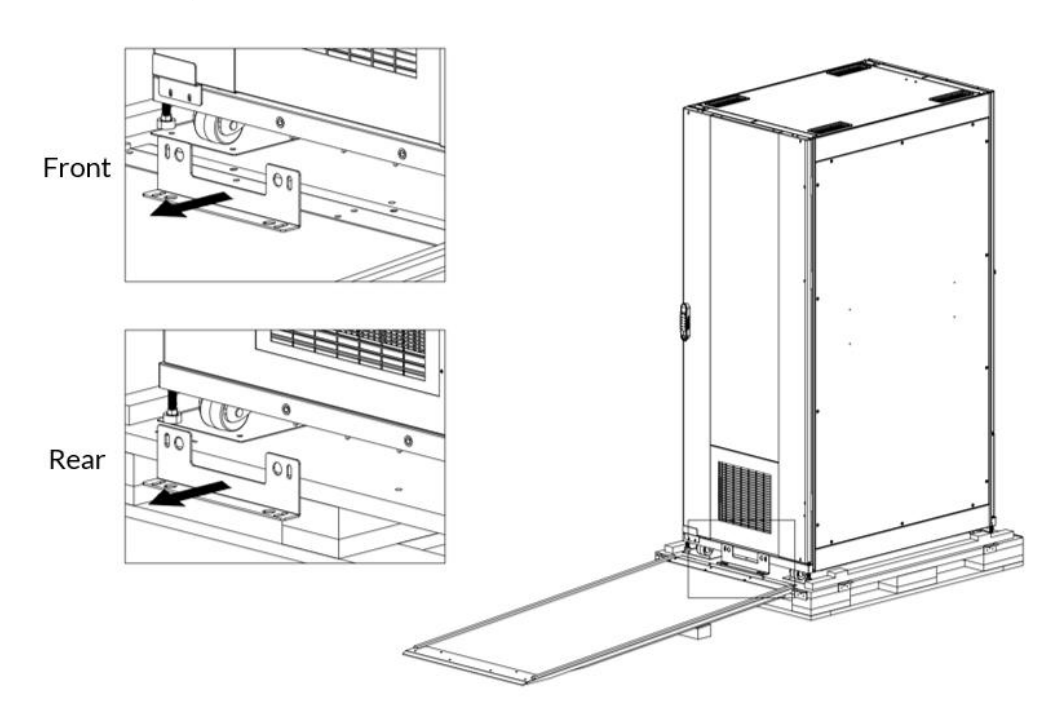

Figure 3-11 Remove the L brackets

g) Carefully roll the cabinet off the pallet as shown in Figure 3-12.

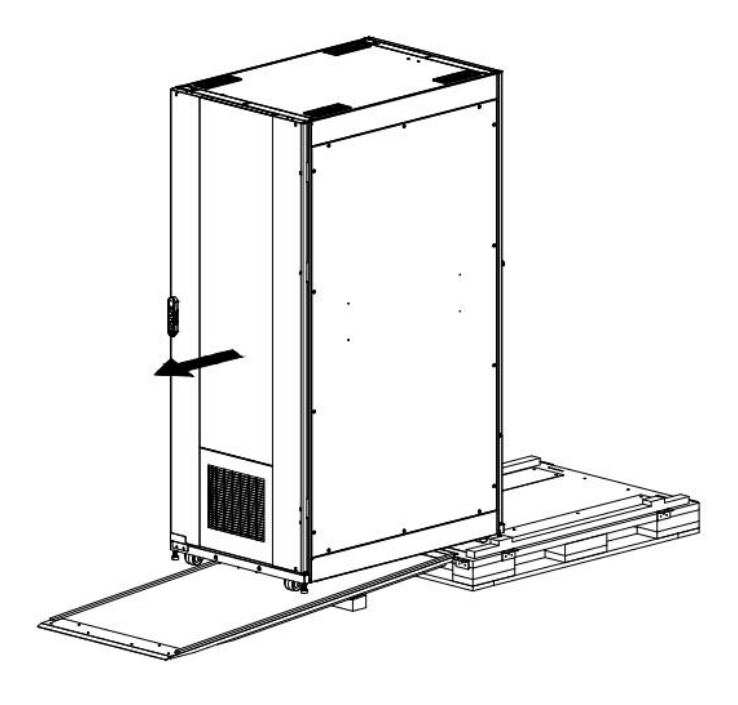

Figure 3-12 Carefully guide the cabinet down the ramp

h) Remove the fixing bracket at the bottom of the front door as shown in Figure 3-13.

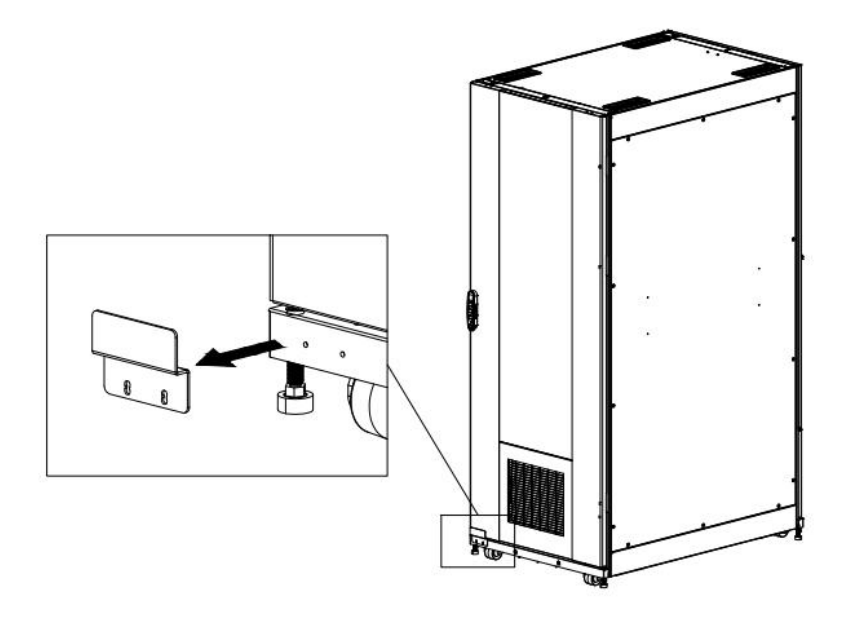

Figure 3-13 Remove the fixing bracket

#### 3.2.3. Leveling Feet

Lower the leveling feet to remove the weight of the cabinet off of the casters. Using a level or measuring tape, adjust each leveling foot until the cabinet is leveled. Tighten the hex nuts at each leveling foot to secure.

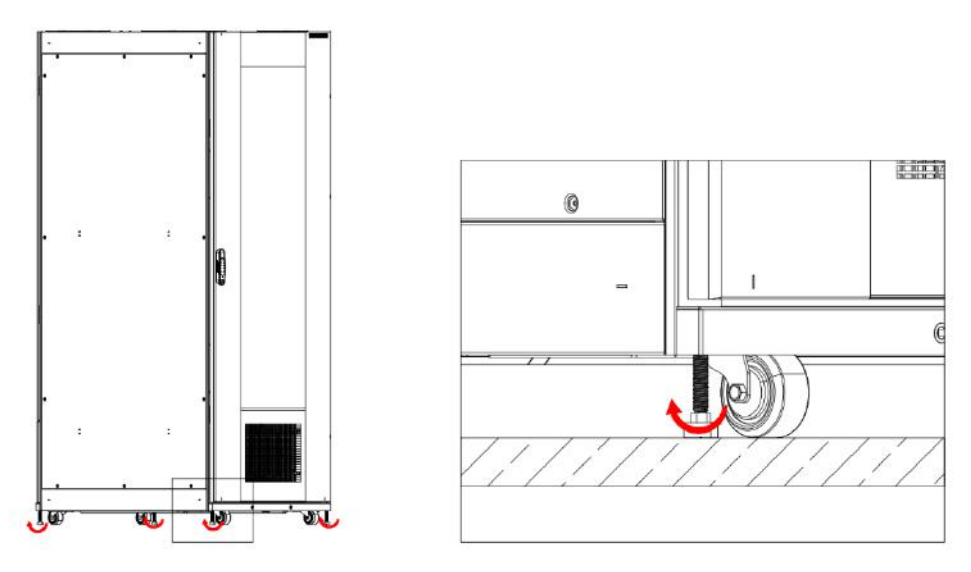

Figure 3-14 Adjustable leveling feet

#### 3.2.4. Installation of air duct

It is recommended that the air duct at the rear of the EdgeRack 5M be plumbed into the main HVAC return. A flexible tube  $6M \times \Phi 250$  mm) is included.

a) Remove the rear lower panel of the cabinet.

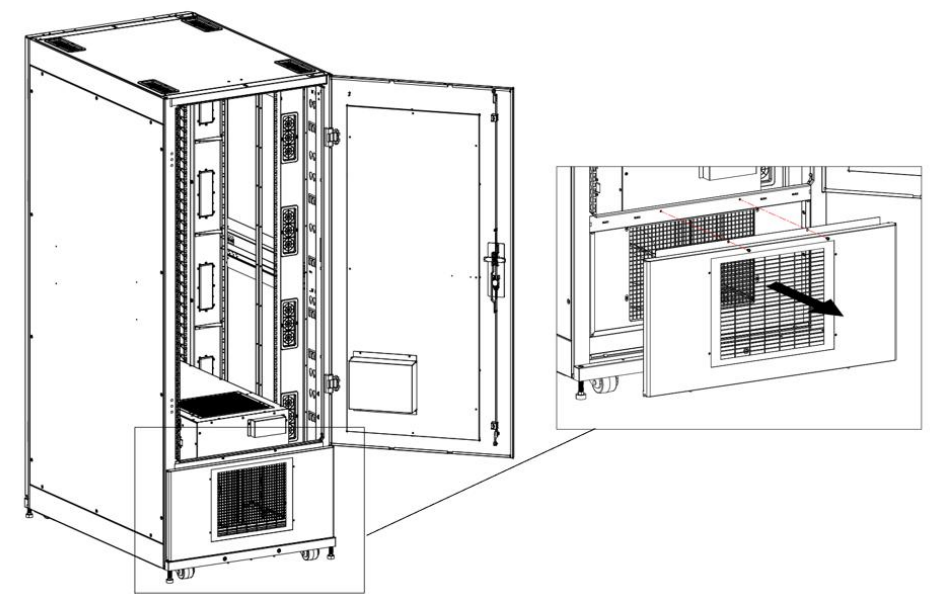

Figure 3-15 Remove rear lower panel

b) Remove the grille from the rear lower panel.

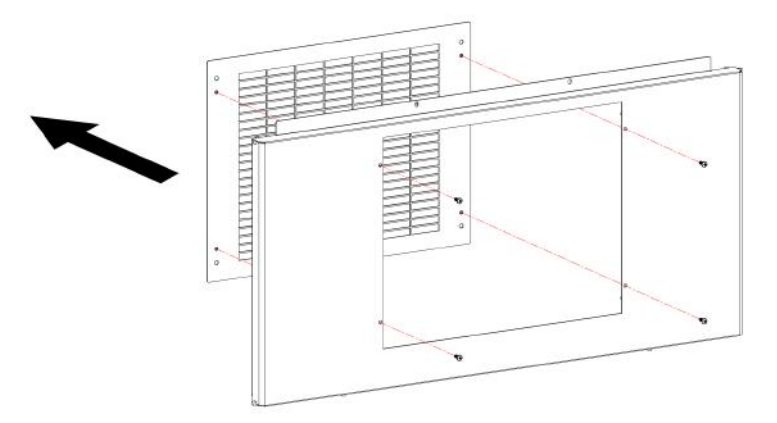

Figure 3-16 Remove the grille

c) Install the air duct mounting subassembly on the rear lower panel.

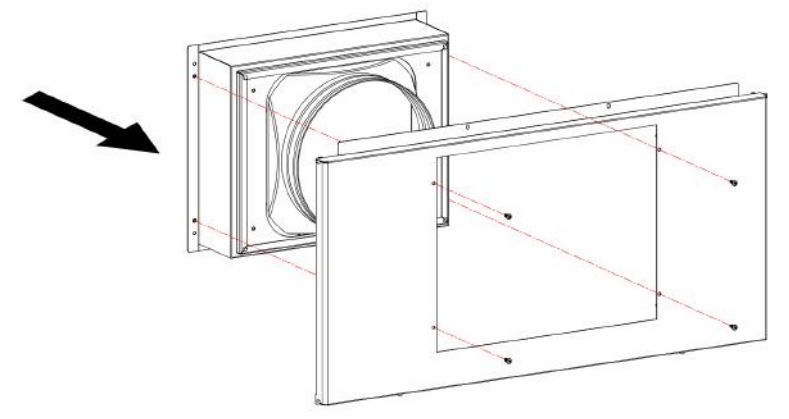

Figure 3-17 Install the air mounting subassembly

d) Install the rear lower panel on the cabinet.

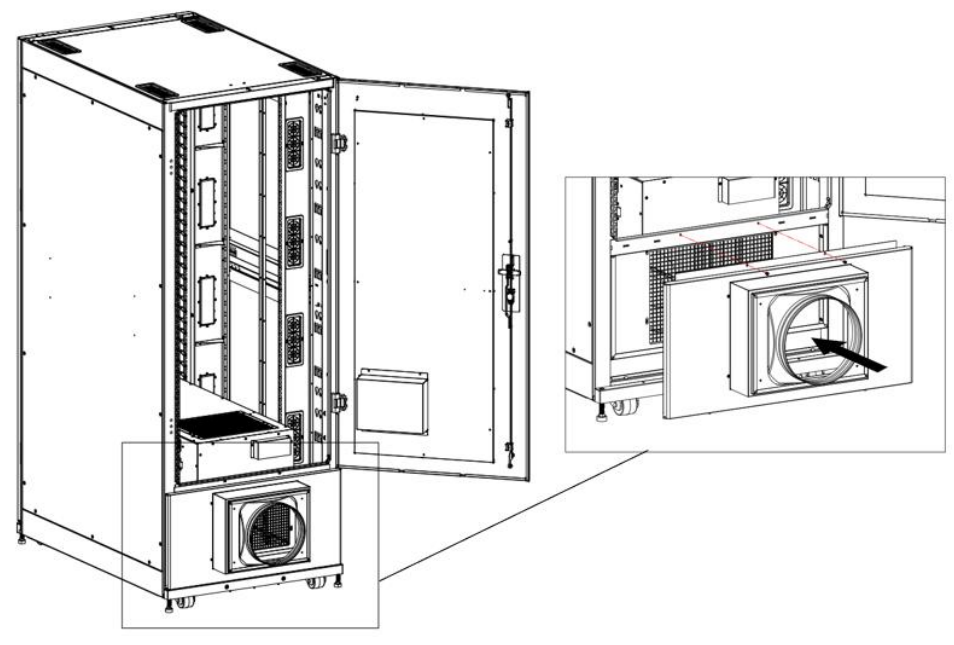

Figure 3-18 Install the rear lower panel

- e) Place a duct clamp over the air duct mounting flange.
- f) Install the air duct over the mounting flange and tighten the duct clamp.

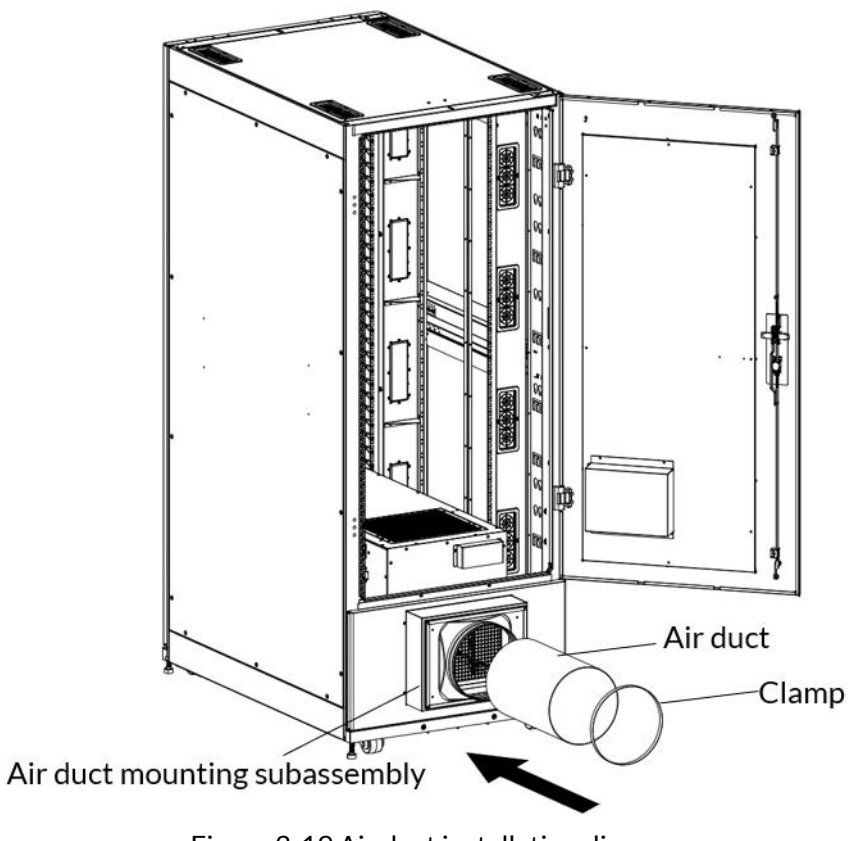

Figure 3-19 Air duct installation diagram

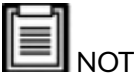

# NOTE:

- The use of the included air duct is optional and depends on site conditions and user preference.
- Please refer to section 3.1.2. for a list of accessories.

#### 3.2.5. Connect the power cable

- Open the cover of the electric box at the rear of the cooling unit, and connect the power cable to the power terminal.
- Connect single-phase power supply, L + N + PE, plug input current 16A or 20A.

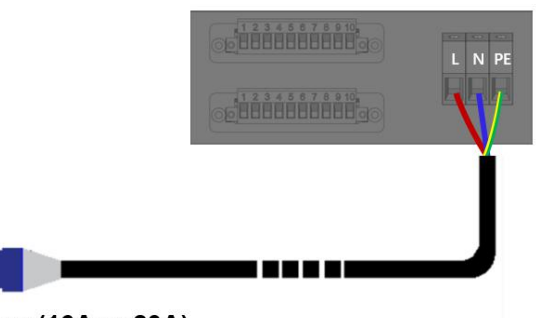

Plug (16A or 20A)

Figure 3-20 Connect the power supply of the cabinet

| Table 3-5 Power cable |        |              |
|-----------------------|--------|--------------|
| No.                   | Symbol | Description  |
| 1                     | L      | Live wire    |
| 2                     | N      | Neutral wire |
| 3                     | PE     | Earth wire   |

# 3.2.6. Connect the Audible and Visual Alarm (Optional)

The wiring terminal (Green 2P) is at the rear of the cabinet, as shown in Figure 3-2

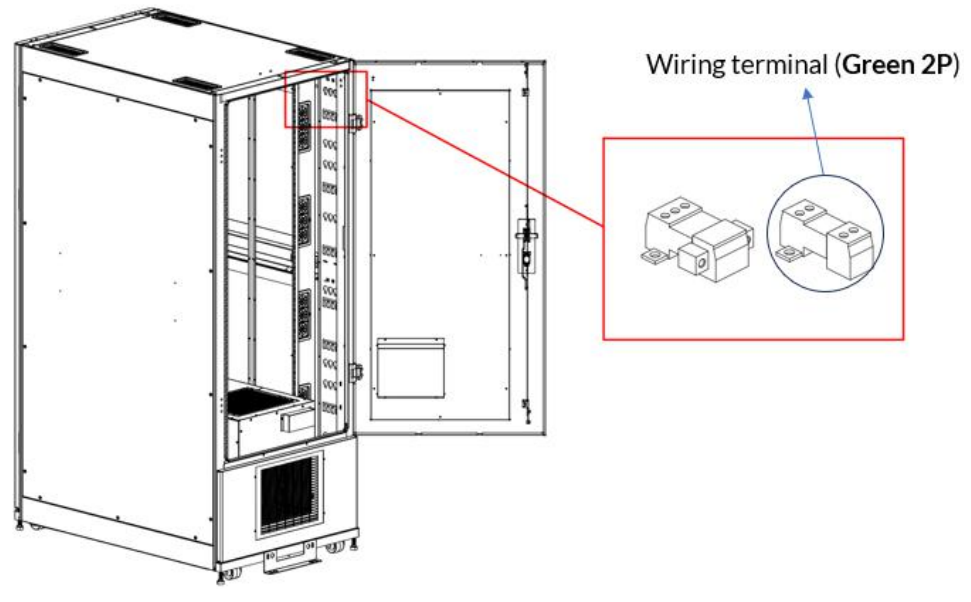

Figure 3-21 Terminals position diagram

The reserved terminals are detachable. Connect the cable of the audible and visual alarm to the terminal and tighten.

The wire length of the audible and visual alarm is 380mm.

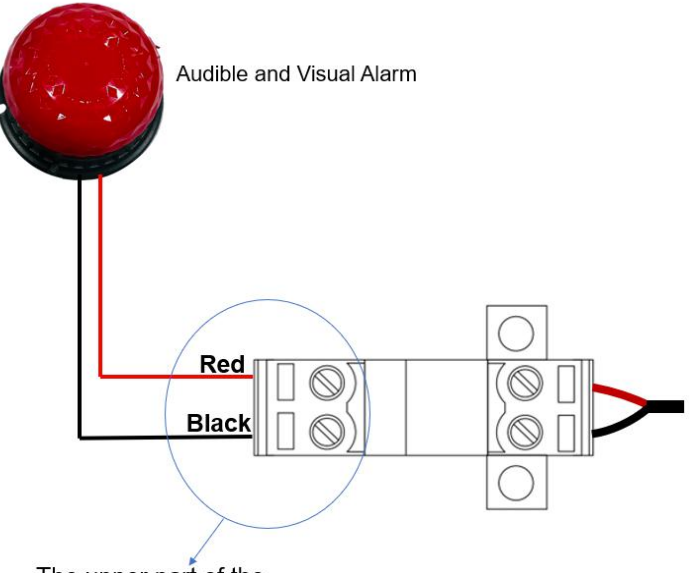

The upper part of the terminal is detachable.

Figure 3-22 Connection diagram

Table 3-6 Audible and Visual Alarm Wiring

| No. | Wire Color | Description   |
|-----|------------|---------------|
| 1   | Red        | Positive,12V  |
| 2   | Black      | Negative, GND |

# 4. Commissioning

After the installation, please follow the procedure below to commission the unit.

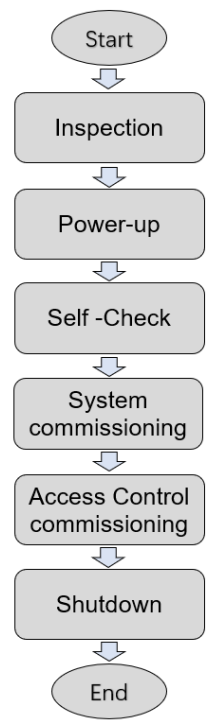

Figure 4-1 Commissioning procedure

# 4.1. Inspection

#### Overview

- Please follow the power supply listed in the nameplate.
- All connections are correct and tight.

Before operation, please check the status of every unit according to table 4-1. Table 4-1 Checklist

| Inspection Items     | Checking details and requests.                                                                                       |
|----------------------|----------------------------------------------------------------------------------------------------|
| Unit appearance.     | Appearance without damage, surface is clean, insulation is in good condition.                                        |
| Power cord           | Power supply connection should not be loose.<br>Measure and record the voltage value before starting<br>up the unit. |
| Electric control box | The electrical components in the control box are good.                                                               |
| Cooling unit         | No blocked air inlet and air outlet spot.                                                                            |

### 4.2. Power-up procedure

Plug the EdgeRack 5M power plug into the live socket.

# 4.3. Self-Check

The cooling automatically enters self-check mode after power on.

- Evaporating fan start-up reaches 100%.
- Condensing fan starts at 100%.
- After starting the compressor, keep it running at about 2000 RPM.
- Stop the Self-Check after 3 minutes of operation.
- According to the refrigeration demand, the cooling is automatically controlled.

### 4.4. System commissioning

After powering on, the default display interface is shown on the HMI, as shown in Figure 4-2.

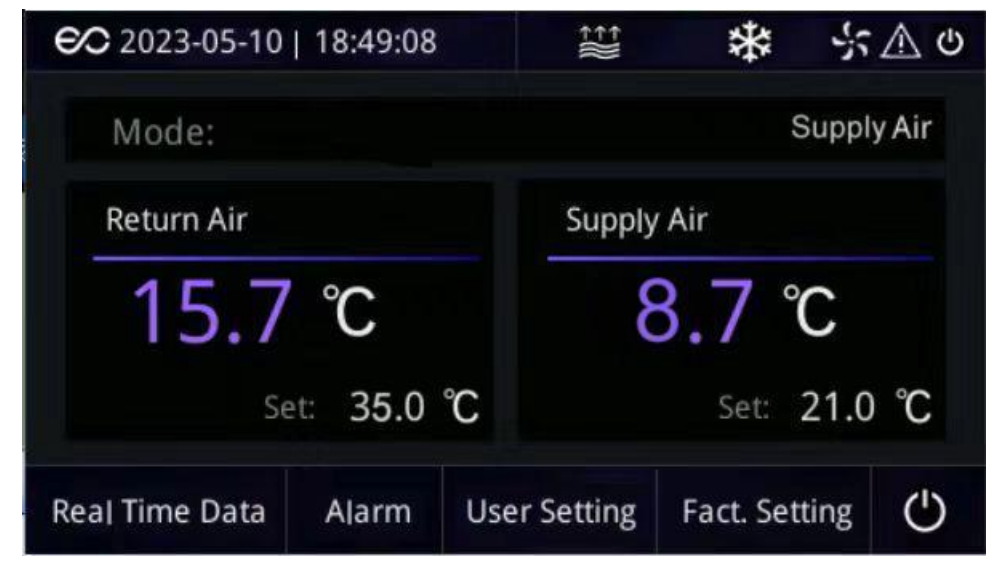

Figure 4-2 HMI Home page

Click "User Setting" on the home page to enter the user setting page, as shown in Figure 4-3.

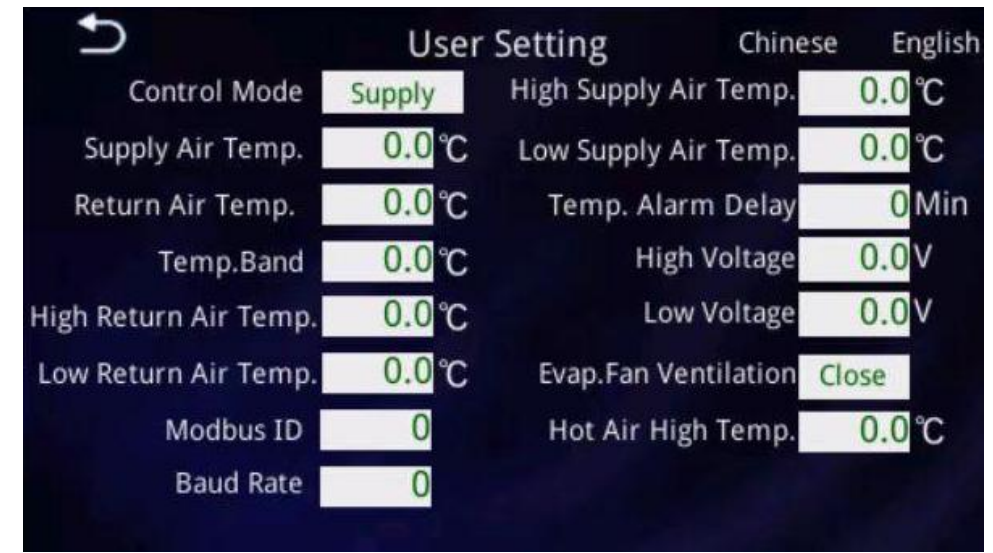

Figure 4-3 User Setting page

For "Control mode", it can be set to "Return" or "Supply" as required. For other recommended set values, refer to Table 4-2.

| ltems                 | Setting range | Default  | Recommended |
|-----------------------|---------------|----------|-------------|
|                       |               | settings | Settings    |
| Supply Air Temp.      | 54~122°F      | 70°F     | 70~81°F     |
|                       | (12~50°C)     | (21°C)   | (21~27°C)   |
| Return Air Temp.      | 64~122°F      | 95°F     | 91~106°F    |
|                       | (18-50°C)     | (37°C)   | (33~41°C)   |
| Temp. Band            | 36~59°F       | 37°F     | 36~43°F     |
|                       | (2~15°C)      | (2.5°C)  | (2~6°C)     |
| High Return Air temp. | 86~194°F      | 122°F    | 108~122°F   |
|                       | (30~90°C)     | (50°C)   | (42~50°C)   |
| Low Return Air temp.  | -44~77℉       | 50°F     | 41~64°F     |
|                       | (-42~25°C)    | (10°C)   | (5~18°C)    |
| Modbus ID             | 1~255         | 1        | 1           |
| Baud rate             | 4800~19200    | 9600     | 9600        |
| High Supply Air Temp. | 72~194°F      | 86°F     | 82~90°F     |
|                       | (22~90°C)     | (30°C)   | (28~32°C)   |
| Low Supply Air Temp.  | -44~68°F      | 50°F     | 48~59°F     |
|                       | (-42~20°C)    | (10°C)   | (9~15°C)    |
| Temp. Alarm delay     | 0~120 mins    | 20mins   | 20mins      |
| High Voltage          | 240~300V      | 253V     | 253V        |
| Low Voltage           | 150~200V      | 187V     | 187V        |
| Evap.Fan Ventilation  | Open / Close  | Open     | Open        |
| Hot Air High Temp.    | 86~194°F      | 122°F    | 113~122°F   |
|                       | (30~90°C)     | (50°C)   | (45~50°C)   |

Table 4-2 Recommended Settings

# 4.5. Access Control Commissioning

For the EdgeRack 5M with Auto-Opening Electronic Locks, users need to set the access control.

The default password is **654321**.

a. Programming cord setting (The default PR code: 123456)

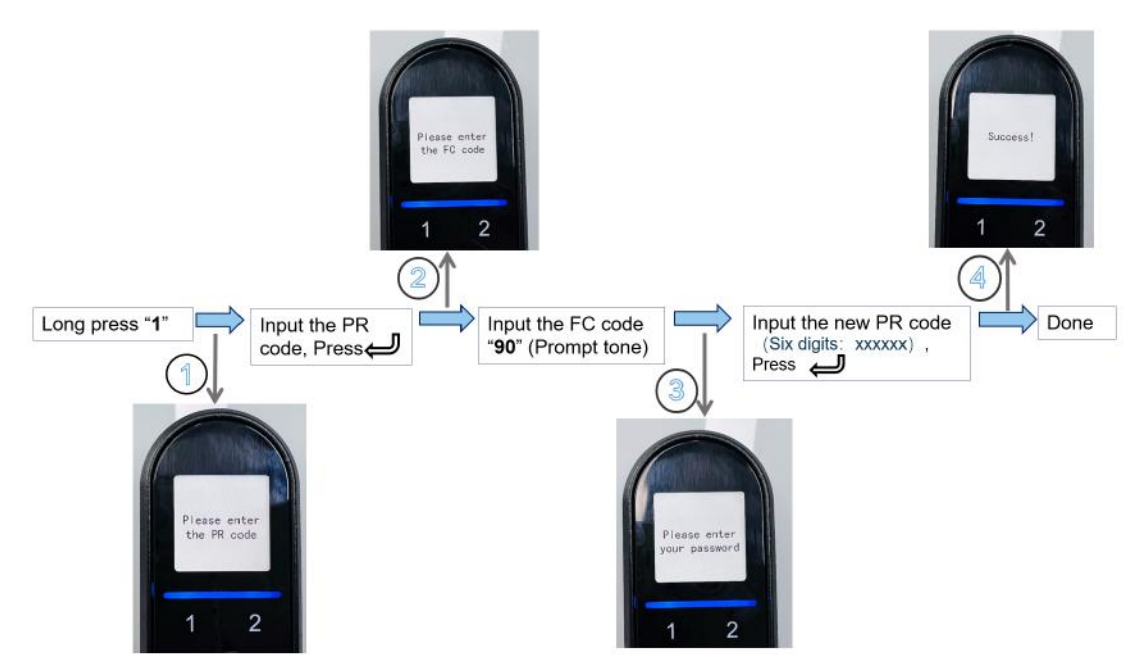

Figure 4-4 Programming cord setting

b. Unlock time setting (The default unlock time is 7 seconds)

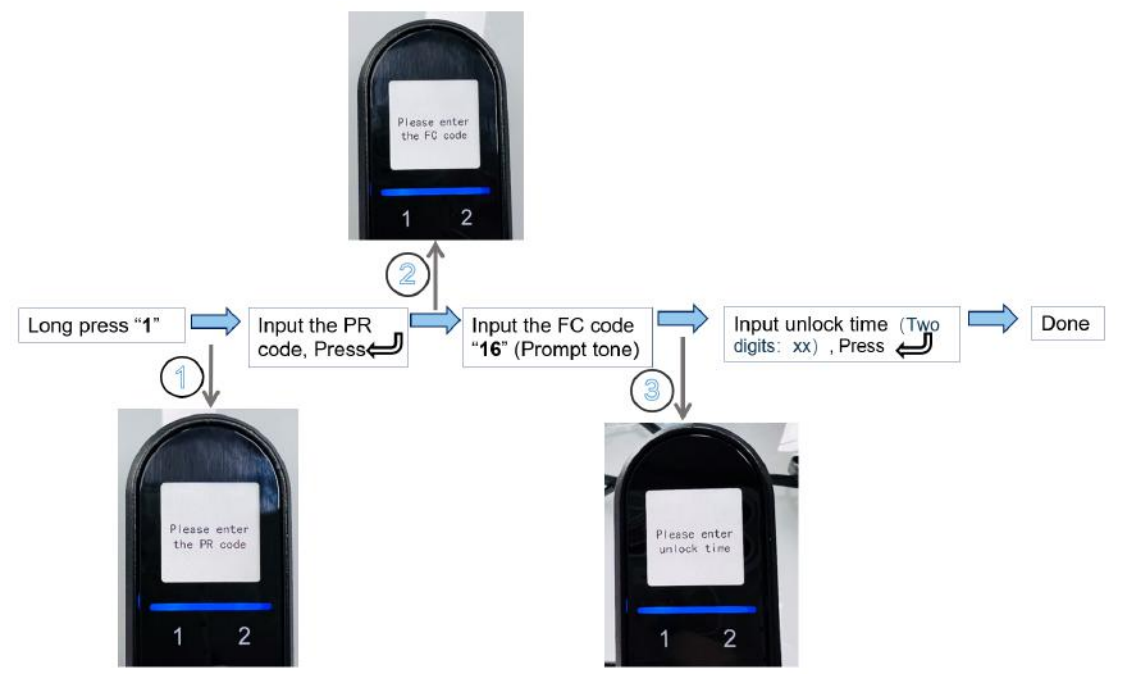

Figure 4-5 Unlock time setting

c. Add password

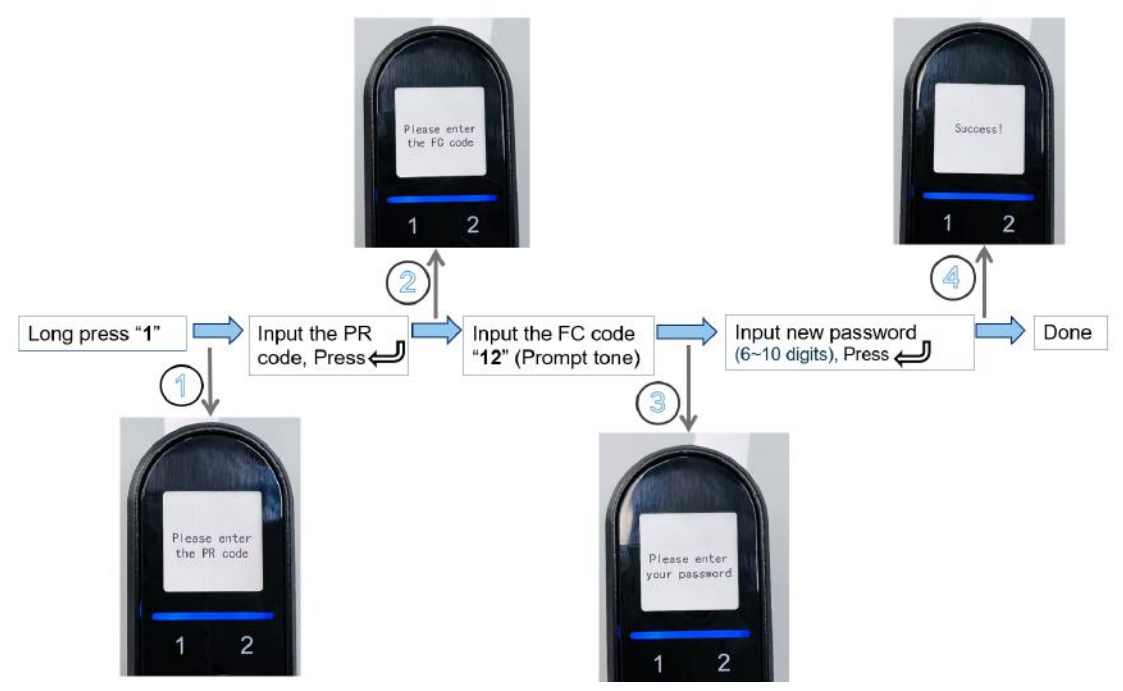

Figure 4-6 Add password

d. Delete password

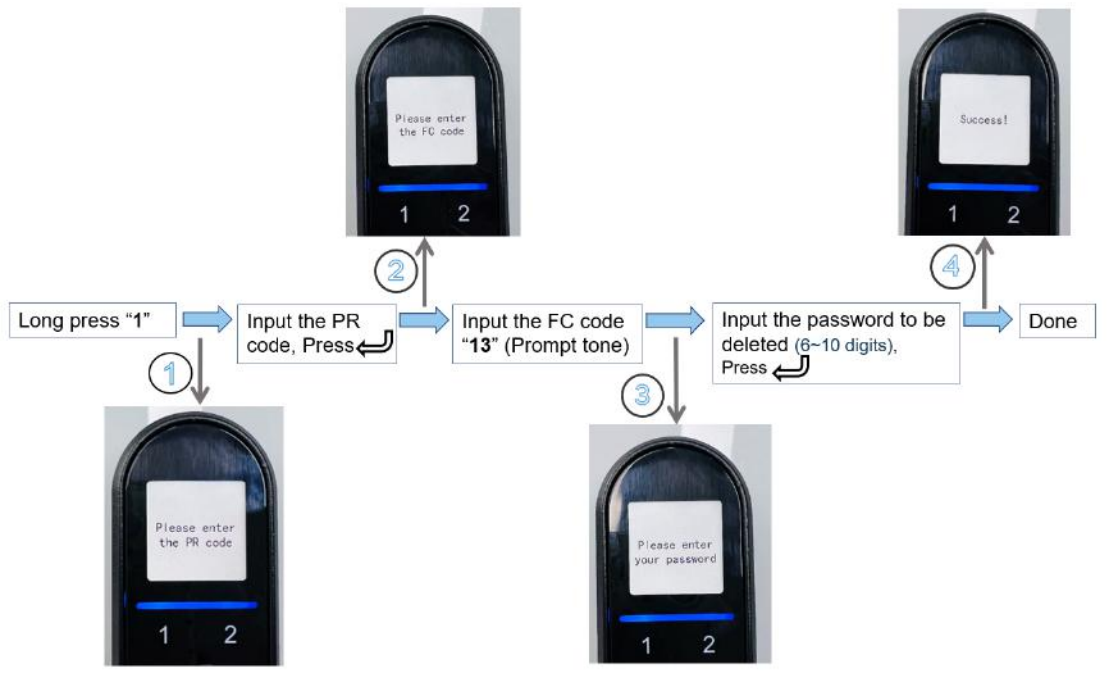

Figure 4-7 Delete password

e. Add Card

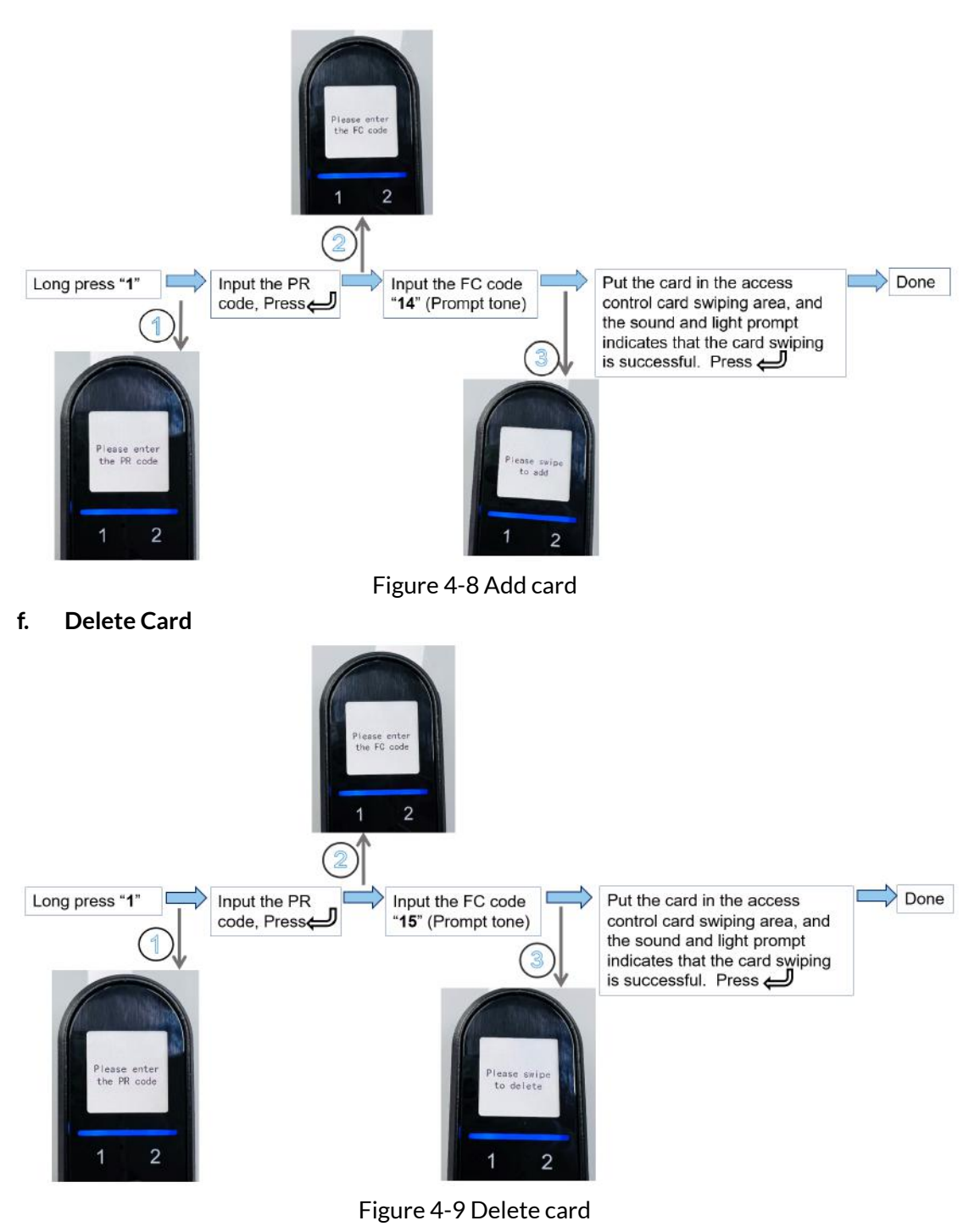

g. Add Fingerprint

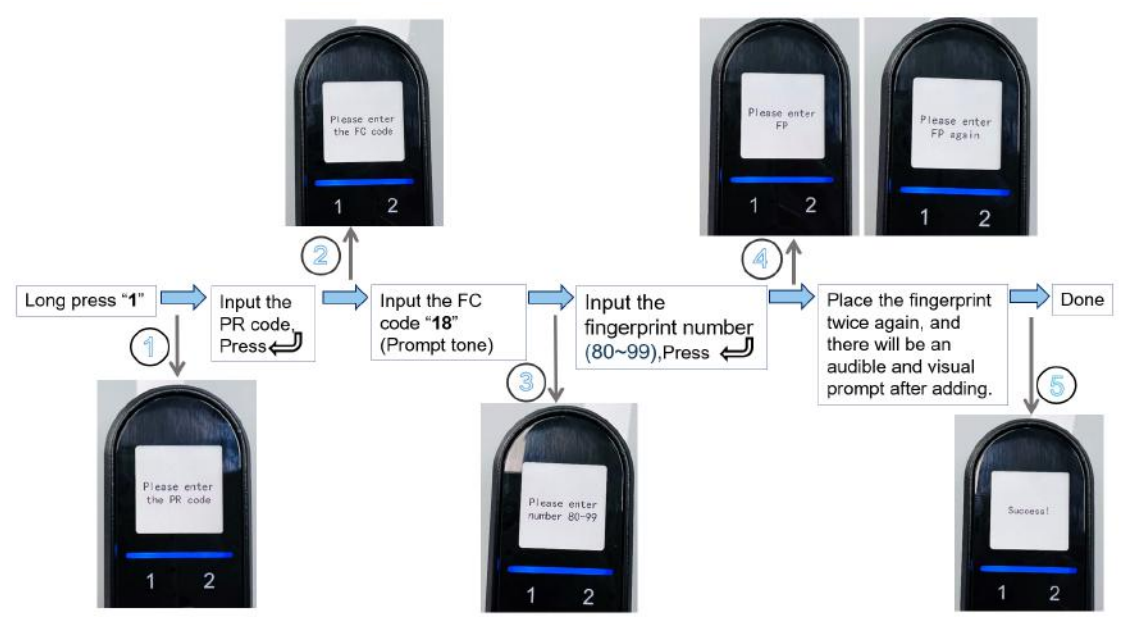

Figure 4-10 Add fingerprint

h. Delete fingerprint

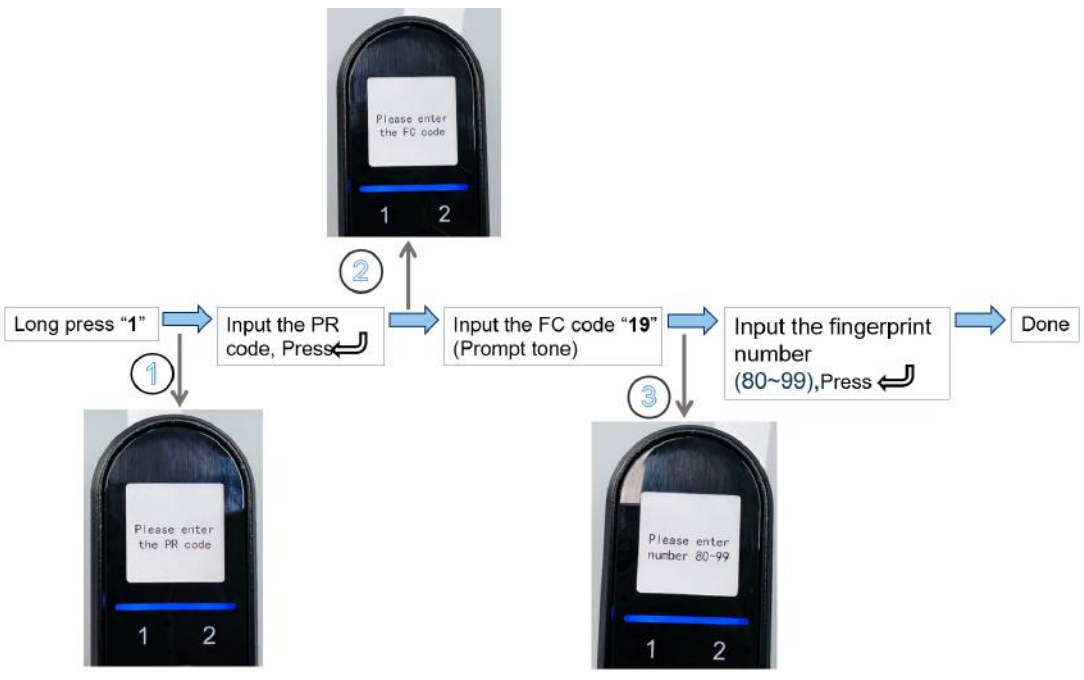

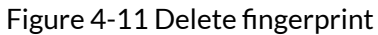

i. Delete all users

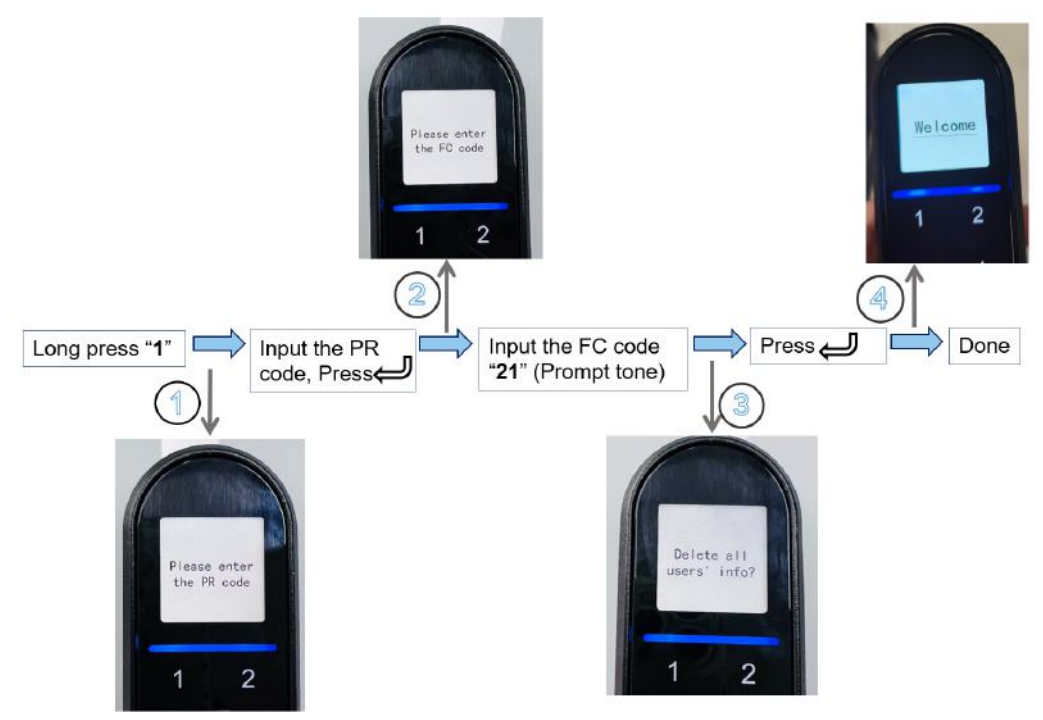

Figure 4-12 Delete all users

j. Restore factory settings

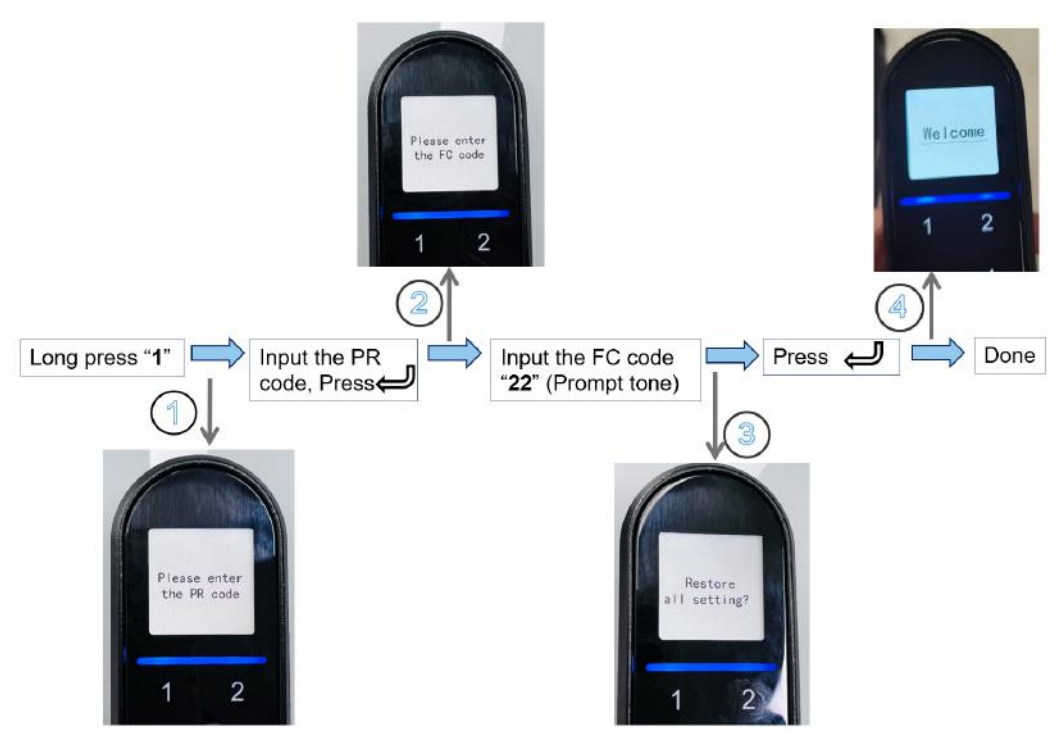

Figure 4-13 Restore factory settings

k. Set the date

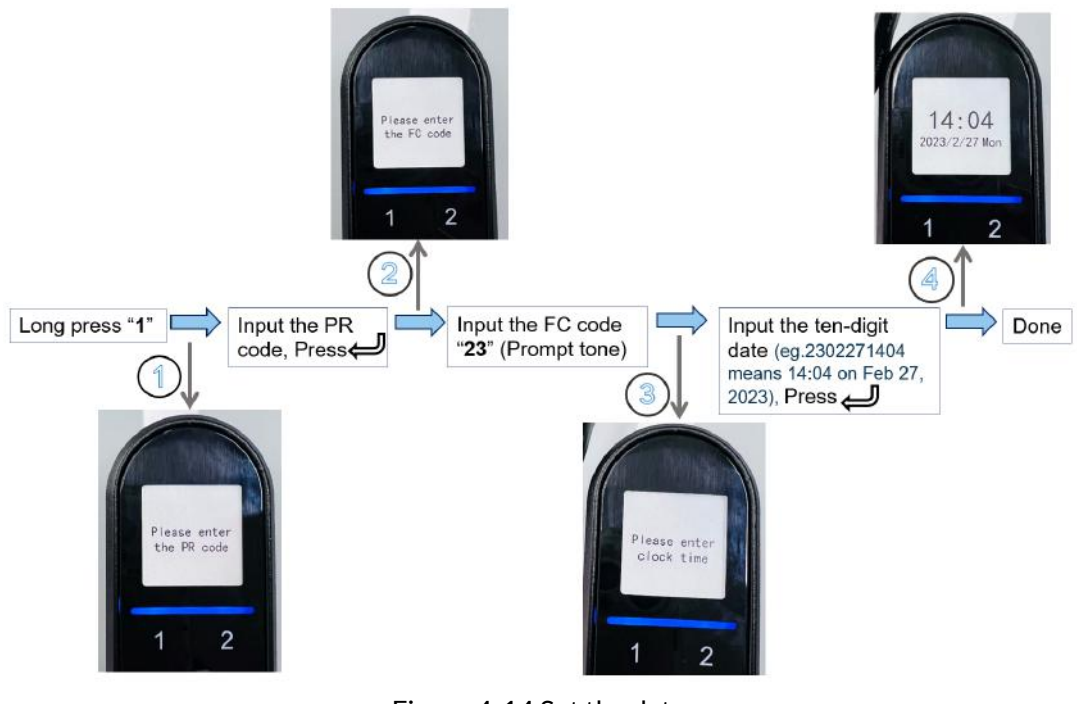

Figure 4-14 Set the date

• If the operation process is wrong, press the C key to return to the homepage for resetting again.

# 4.6. Shutdown

• Click the HMI home page shutdown button.

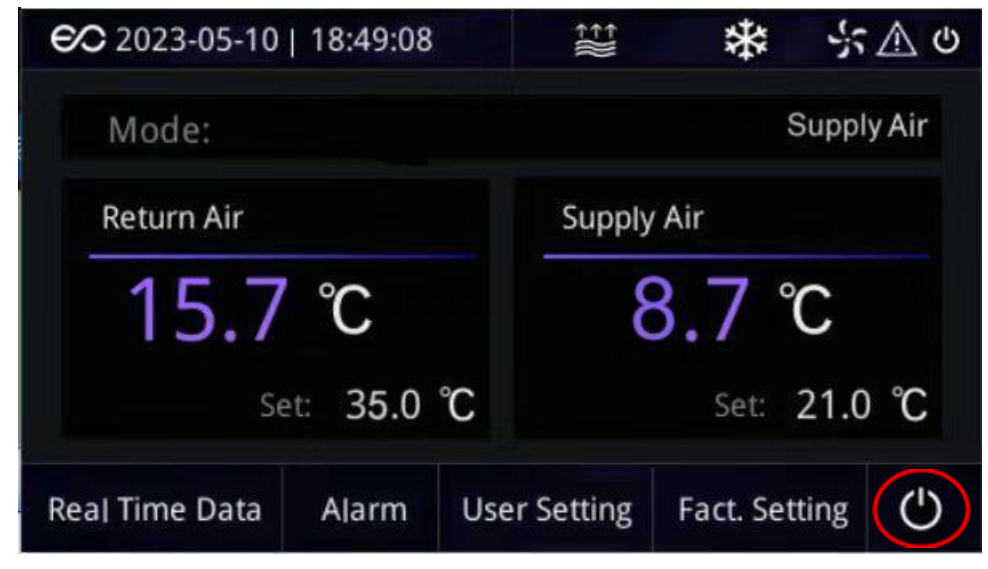

Figure 4-15 Turn off

# 5. Management System

#### 5.1. Management system interface

After the unit is powered on, the monitoring host (HMI) automatically enters the monitoring system.

### 5.1.1. Home page

| €C 2023-05-10  | 18:49:08 |     | ŧ<br>₩    | *          | が上の     |  |
|----------------|----------|-----|-----------|------------|---------|--|
| Mode:          |          |     | s         | Supply Air |         |  |
| Return Air     |          |     | Supply    | Air        |         |  |
| 15.7           | З°       |     | 5         | 3.7 °      | С       |  |
| Se             | t: 35.0  | °C  |           | Set:       | 21.0 °C |  |
| Real Time Data | Alarm    | Use | r Setting | Fact. Set  | ting 🖒  |  |

Figure 5-1 Home page

This page shows the important parameters, operation modes, dates, function selection menus, as well as the status of the cooling unit.

Click "Real Time Data", "Alarm" and "User Setting" at the bottom of the home page to enter the corresponding page.

Click the " V "in the lower right corner to shut down and start the cooling unit.

| Lamps      | Description                                           |
|------------|-------------------------------------------------------|
| Ģ          | Lamp on when cooling stopped                          |
| 555<br>555 | Lamp on when cooling is operating                     |
| ы,         | Lamp on when the condensing fan is running            |
| ₩⇒         | Lamp on when condensate water processing device works |
| $\geq$     | Lamp on when there is alarm                           |

Table 5-1 Prompt in the upper right corner of the home page.

Press and hold the "2023-05-10" for 3 seconds at the upper left corner of the home page to set time.

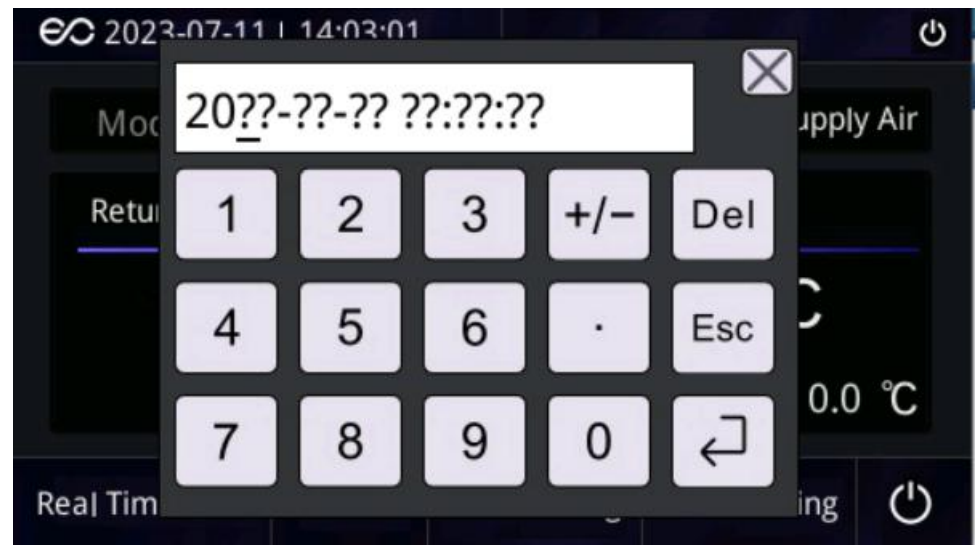

Figure 5-2 Home page-setting time

#### 5.1.2. Real Time Data Page

• Real Time Data Page -1

|   | Ð                | Real Tir      | ne Data               |                |   |
|---|------------------|---------------|-----------------------|----------------|---|
|   | Return Air Temp. | 15.7℃         | Evap.Fan              | 50%            |   |
|   | Supply Air Temp. | 8.7℃          | Cond.Fan              | 50%            |   |
|   | Evap.Temp.       | 7.2℃          | Compressor            | 2001 RPM       |   |
| , | Cond.Temp.       | 29.5 <i>℃</i> | Electrical Heater     | 2.1 A          |   |
| < | Suction Temp.    | 11.2℃         | Low Pressure          | 9.3 bar        | > |
|   | Input Voltage    | 229.6V        | Control Mode          | Supply Air     |   |
|   | EEV              | 323           | Self-Check            | Stop           |   |
|   | Hot Air Temp.    | 16.3 ℃        | Smoke                 | Normal         |   |
|   | Hot Air Humid.   | 48.1 %RH      | Water Leakage<br>Door | Normal<br>Open |   |

![](_page_46_Figure_6.jpeg)

This page displays the key parameters of EdgeRack 5M.

- Cooling system parameter:
- **Return Air Temp**, detected by the sensor located in the return air side inside the cooling unit, which is also the air temperature in the area drawn out from the IT equipment to the air inlet of the cooling unit.
- **Supply Air Temp**, detected by the sensor located in the supply air side inside the cooling unit, which is also the air temperature in the area blown out from the air outlet of the cooling unit and to the IT equipment.

- **Evap. Temp**, the evaporating temperature detected by the sensor located on the evaporator outlet pipe inside the cooling unit.
- **Cond. Temp**, the condensing temperature detected by the sensor located on the condenser outlet pipe inside the cooling unit.
- **Suction Temp**, detected by the sensor located on the compressor suction pipe inside the cooling unit.
- **Input Voltage**, the input voltage of the cooling unit.
- **EEV**, the opening step of the electronic expansion valve when the cooling unit is operating.
- **Evap. Fan**, the evaporating fan output.
- **Cond. Fan**, the condensing fan output.
- **Compressor**, the compressor output.
- **Electrical Heater**, the electrical heater operating current of the condensate water processing device in the cooling unit. When there is the current means that the condensate water processing device is working.
- **Low Pressure**, the pressure of the compressor detected by the pressure sensor located on the compressor suction pipe inside the cooling unit.
- Air Temperature & Humidity inside the cabinet,

Hot Air Temp. and Hot Air Humid is detected by a sensor located in the rear of the cabinet. And when the Hot Air Temp is higher than the Hot air high-temperature setting value, the front door will automatically open.

- Unit Operating status
- **Control Mode**, the control mode of the cooling unit. Display supply air or return air according to the operation control mode selected by the user.
- **Self-Check**, the self-check status of the cooling unit. When the cooling unit is powered on, it will automatically enter the self-Check mode and the self-check status is shown as "Running". When the self-check mode ends, the status is shown as "Stop".
- **Smoke**, detected by the sensor located in the rear of the cabinet. When smoke is detected, the status is shown as "Alarm". When no smoke is detected, the status is shown as "Normal".
- Water Leakage, detected by the sensor located at the bottom of the cabinet. When water leakage is detected, the status is shown as "Alarm". When no water leakage is detected, the status is shown as "Normal".
- **Door**, the front door status of the cabinet. When the front door of the cabinet is open, the status is shown as" Open". When the front door of the cabinet is closed, the status is shown as" Close".
- Real Time Data Page-2

![](_page_48_Picture_0.jpeg)

Figure 5-4 Real Time Data-2

This page displays the evaporating fan speed and condensing fan speed.

| :44 | 13:46 | 13:47 | 13:49 | 13:51 | 1 |
|-----|-------|-------|-------|-------|---|
|     |       |       |       |       |   |
|     |       |       |       |       |   |
|     |       |       |       |       |   |
|     |       |       |       |       |   |
|     |       |       |       |       |   |
|     |       |       |       |       |   |
|     |       |       |       |       |   |
|     |       |       |       |       |   |
|     |       |       |       |       |   |
|     |       |       |       |       |   |
|     |       |       |       |       |   |

#### • Real Time Data Page-3

Figure 5-5 Real Time Data Page-3

Display the return air temperature curve and supply air temperature curve of the cooling unit, which can record the temperature curve of the last 1.5 hours.

#### 5.1.3. Alarm page

• Current Alarm

| Hot Air Temp. Sensor Failure      | 2023-01-16 13:49:43 |
|-----------------------------------|---------------------|
| High Water Level Alarm(H)         | 2023-01-16 13:49:43 |
| Electrical Heater alarm           | 2023-01-16 13:49:43 |
| Inverter Communication Failure(H) | 2023-01-16 13:49:43 |
| Smoke Alarm(H)                    | 2023-01-16 13:49:43 |
| Door Alarm                        | 2023-01-16 13:49:43 |
| High Pressure Alarm(H)            | 2023-01-16 13:49:43 |
| Hot Air Humid. Sensor Failure     | 2023-01-16 13:49:43 |

#### Figure 5-6 Current Alarm Page

Display the current alarm, and click "Record" to access the historical alarm page. The user can slide down the right slider to view other current alarms.

Alarm Record

| Hot Air Humid. Sensor Failure     | 2023-01-16 13:49:43 |
|-----------------------------------|---------------------|
| High Pressure Alarm(H)            | 2023-01-16 13:49:43 |
| Door Alarm                        | 2023-01-16 13:49:43 |
| Smoke Alarm(H)                    | 2023-01-16 13:49:43 |
| Inverter Communication Failure(H) | 2023-01-16 13:49:43 |
| Electrical Heater alarm           | 2023-01-16 13:49:43 |
| High Water Level Alarm(H)         | 2023-01-16 13:49:43 |
| Hot Air Temp. Sensor Failure      | 2023-01-16 13:49:43 |

Figure 5-7 Alarm Record Page

The historical alarm page can store up to 1000 alarms. Click "Clear Record" to clear the historical alarms, and the user can slide down the right slider to view other historical alarms.

#### 5.1.4. User Setting Page

| Ð                     | User   | Setting        | Chines    | e English |
|-----------------------|--------|----------------|-----------|-----------|
| Control Mode          | Supply | High           | Voltage   | 253.0V    |
| Supply Air Temp.      | 21.0°C | Low            | Voltage   | 187.0V    |
| Return Air Temp.      | 35.0℃  | Temp. Aları    | m Delay   | 20 Min    |
| Temp.Band             | 2.5℃   | High Supply Ai | r Temp.   | 30.0℃     |
| High Return Air Temp. | 50.0 ℃ | Low Supply Ai  | r Temp.   | 10.0°C    |
| Low Return Air Temp.  | 10.0 ℃ | Evap.Fan Vei   | ntilation | Open      |
| Modbus ID             | 1      | Hot Air Hig    | h Temp.   | 50.0°C    |
| Baud Rate             | 9600   |                |           |           |
|                       |        |                |           |           |

#### Figure 5-8 User Setting Page

This page shows the current set point; clicking on the blank of the data box, the setting parameters can be changed, it will pop up the keyboard for inputting data, then click on  $u = \frac{\pi}{2} \int_{-\infty}^{0} \frac{1}{2} \frac{1}{2} \frac{$ 

the "  $\langle - - \rangle$  " to confirm the change.

- "Control Mode", choosing the control temperature which controls the operation of the cooling unit. You can choose to supply air or return air.
- **"Supply Air Temp.**", the temperature to supply air control to the inverter compressor and fans for operation.
- **"Return Air Temp.**", the temperature to return air control to the inverter compressor and fans for operation.
- **"Temp. Band**", the parameter that cooperates with the temperature to control the inverter compressor and fans for operation.
- "**High Return Air Temp.**", the high return air temperature alarm setting value, when the return air temperature of the cooling unit is higher than the setting value to trigger the alarm.
- **"Low Return Air Temp.**", the low return air temperature alarm setting value, when the return air temperature of the cooling unit is lower than the setting value to trigger the alarm.
- "Modbus ID", the communication address setting.
- "Baud Rate", the communication baud rate setting.
- "**High Supply Air temp.**", the high supply air temperature alarm setting value, when the supply air temperature of the cooling unit is higher than the setting value to trigger the alarm.
- "Low Supply Air temp.", the low supply air temperature setting value, when the supply air temperature of the cooling unit is lower than the setting value to trigger the alarm.
- "Temp. Alarm Delay", the temperature alarm delay setting of the startup.
- "**High Voltage**", the high voltage alarm setting value, when the input voltage of the cooling unit is higher than the setting value to trigger the alarm.

- "Low Voltage", the low voltage alarm setting value, when the input voltage of the cooling unit is lower than the setting value to trigger the alarm.
- "Evap. Fan Ventilation", the evaporating fan running mode in the standby status. If "Close" is selected, the evaporating fan will not run in standby status. If "Open" is selected, the evaporating fan will run at the lowest speed in standby status.
- "Hot Air High temp.", the hot air high-temperature setting value, when the hot air temperature is higher than the setting value triggers the alarm, and the front door automatically opens.

## 5.2. Remote Monitoring

The EdgeRack 5M supports remote monitoring and is configured with a standard RS485 communication port.

• Tools

A USB to RS485 converter and computer are required (not included).

![](_page_51_Picture_7.jpeg)

Figure 5-9 USB to RS485 Converter

#### • Connection port

The wiring terminal (Green 3P) is at the rear of the cabinet as Figure 5-10.

![](_page_51_Figure_11.jpeg)

Figure 5-10 RS485 terminals position diagram

- a. Unplug the upper part of the RS485 terminal.
- b. Connect the RS485 terminal to the USB to the RS485 converter using a 2-core wire.
- c. Insert the upper part of the RS485 terminal back into the original interface.
- d. Plug the USB to RS485 converter into the USB port on the computer.

![](_page_52_Figure_4.jpeg)

The upper part of the terminal is pluggable.

| Figure | 5-11 | Connection | schematic | diagram |
|--------|------|------------|-----------|---------|
|--------|------|------------|-----------|---------|

| No. | Wire Color | Description |
|-----|------------|-------------|
| 1   | Red        | RS485-A     |
| 2   | /          | /           |
| 3   | Blue       | RS485-B     |

#### • Software communication connection and reading data

a. Open the computer and search in the bottom left corner of the computer "Device Manager", Open "Device Manager", Enter the interface, and Select "USB Connector Managers" to view the connected ports (eg: COM1 /COM2/COM3/COM4/COM5/COM6)

![](_page_53_Picture_0.jpeg)

Figure 5-12 Find the USB port on the computer

b. Open the remote access software (Service AirCond-V104En), Enter the Configuration page, In Port No, select the port corresponding to the computer (eg: COM1/COM2/COM3/COM4/COM5/COM6), Click the "Open", Click the "Read", Finally click "Read All". If the communication indicator color changes to green in the upper right corner of the configuration page, the connection is successful.

| S Computer Room Air Conditioner Test GUI                                                                                                    | - 🗆 X                                                                                                    |
|----------------------------------------------------------------------------------------------------|----------------------------------------------------------------------------------------------------|
| Configuration RealTime Data                                                                                                    | Communication:                                                                                                    |
| Port Port No COIS BaudRate S500  Temperature Target SA. T. 0  C Target RA. T. 0  C Temp.Band 0  C                                                                                                    | Compressor     Voltage alarm       Low current 0     A       High current 0     A       Min. work 0     Min         Voltage alarm       High voltage 0     V       Low voltage 0     V                                                                                                    |
| DataBits     Image: Constraint of the start     Meat start     Image: Constraint of the start       Parity     NONE Image: Constraint of the start     Image: Constraint of the start     Image: Constraint of the start       StopBits     Image: Constraint of the start     Image: Constraint of the start     Image: Constraint of the start       StopBits     Image: Constraint of the start     Image: Constraint of the start     Image: Constraint of the start | Min. stop 0         Min           Type         Image: Calibration           Set         RA. temp. 0         C         RA. humi. 0         %           Set         SA. temp. 0         C         SA. humi. 0         %                                                                                                    |
| Open         Low RA. T.         0 °C           High SA. T.         0 °C         Low SA. T.         0 °C           Address         Low SA. T.         0 °C         C           Set         1         0 °C         min                                                                                                    | Heater     Discharge T.     0     °C     AC voltage     0     V     Set       Low current 0     A     A     Suction T.     0     °C     AC current 0     A       High current 0     A     High pressure 0     bar     Low pressure 0     bar                                                                                   |
| FW Version Set                                                                                                    | Alarm Set Configuration External Fan Low speed 0 %                                                                                                    |
| Read<br>Low speed 0 %<br>High speed 0 %<br>Dehumi. speed 0 %                                                                                                    | High speed 0 % Evap. sensor  Pulses No. 0 Start Temp. 0 °C Stare return 0 °C Temp sensor(Hot Air                                                                                                    |
| Read All     Pulses No.       Low speed T.     0       Reset     High speed T.                                                                                                    | Low speed T. 0 °C<br>High speed T. 0 °C<br>Set HP 0 bar HP switch                                                                                                    |
| Standby Set<br>Standby Set<br>RS485<br>Address 0 Set                                                                                                    | External Input     LP     0     bar     LP switch       Water     Smoke     Low suction     °C     Cond. water     ~       Vater     Set     Freezing T.     0     °C     ~     Add RH water     ~       Refrigerant     High discharge     °C     ~     Add RH water     ~       Type     Set     Voltage alarm     ~     Set |

#### Figure 5-13 Configuration page

Users can set cooling unit parameters on the configuration page.

Target SA.T.: Supply air temperature setting

Target RA.T.: Return air temperature setting

Temp.Band: Control temperature band setting

Heat start: Disable

Heat tolerance: Disable

High RA. T.: High return air temperature alarm setting

Low RA. T.: Low return air temperature alarm setting

High SA. T.: High supply air temperature alarm setting

Low SA. T.: Low supply air temperature alarm setting

Alarm delay: Temperature alarm delay setting of the startup

Mode: Control mode setting

Remote Switch: Disable

Voltage alarm: High voltage and low voltage alarm settings.

c. Click the "RealTime Data" at the top of the monitoring interface to review the real-time data.

| Evap.Fan       327.67A       ORPM       0%         Cond.Fan       327.67A       ORPM       0%         AC Voltage       230.8V       Compressor       ORPM         AC Current       0.00A       Compressor       ORPM         AC Current       0.00A       Compressor       Evap.Fan Run Time         ALaruu       Supply Air Temp. Sensor       High Temp.       Evap Fan         Supply Air Temp. Sensor       CLow Temp.       Cond Fan       Low Humi.         Cond.Temp. Sensor       Hot Air Humid.Sensor       High Voltage       Compressor         Cond.Temp. Sensor       Electrical Heater       Low Voltage       Inverter Communication       Pressure Sensor         Suction Sensor       High Water Level       Smoke       High Temp.(Hot Air) | Computer Room Air Condition<br>Configuration RealTime Data<br>Hot Air Return/Sup<br>75 100 775 50<br>75 50 775 100 775<br>100 775 100 775<br>100 775 100 775 100 775<br>100 775 100 775 100 775<br>100 775 100 775 100 775<br>100 775 100 775 100 775<br>100 775 100 775 100 775 100 775 100 775<br>100 775 100 775 100 77 | Ply Air<br>Discharge 3276.7°C<br>Suction 16.1°C<br>Evaporator<br>0 Outdoor 3276.7°C<br>UP 12.3bar<br>7.0°C EEV 300                                                   | Status<br>Device<br>Self-Check<br>Cool<br>Heat<br>Cond.Process<br>Alarm<br>Record<br>Device Run Til                         | Commun<br>Force  <br>Force  <br>Dehumidity<br>aing Device<br><u>Clear</u><br>me<br><u>3H</u> | ication:<br>RA. Temp. 0<br>RA. RH 0<br>SA. Temp. 0<br>Evap Fan 0<br>Cond Fan 0<br>Compressor 0<br>EEV 0<br>Cooling Run Tim      | - ℃<br>%<br>℃<br>%<br>RPM                                                               | Send<br>Send<br>Send<br>Send<br>Send<br>Send<br>Send |
|----------------------------------------------------------------------------------------------------|----------------------------------------------------------------------------------------------------|----------------------------------------------------------------------------------------------------|----------------------------------------------------------------------------------------------------|----------------------------------------------------------------------------------------------|----------------------------------------------------------------------------------------------------|-----------------------------------------------------------------------------------------|------------------------------------------------------|
| Alarm         Supply Air Temp. Sensor       High Temp.         Return Air Temp. Sensor       Low Temp.         Cond. Temp. Sensor       Hot Air Humid.Sensor         High Voltage       Compressor         Evap. Temp. Sensor       Electrical Heater         Suction Sensor       High Water Level         Suction Sensor       High Water Level         Suction Freezed       Cond.Fan Communication                                                                                                    | Evap.Fan         327.67A           Cond.Fan         327.67A           AC Voltage         230.8V           AC Current         0.00A                                                                                                    | 0RPM 0%<br>0RPM 0%<br>mpressor 0RPM                                                                                                    | Comp. Open Tin<br>Heater Open Tin                                                                                           | nes 0                                                                                        | Heater Run Tin<br>Evap.Fan Run Time                                                                                             | ne OH<br>e 3H                                                                           |                                                      |
|                                                                                                    | Alarm<br>Supply Air Temp. Sensor<br>Return Air Temp. Sensor<br>Cond. Temp. Sensor<br>Evap. Temp. Sensor<br>Suction Sensor<br>Evaporator Freezed                                                                                                    | <ul> <li>High Temp.</li> <li>Low Temp.</li> <li>Hot Air Humid.Sensor</li> <li>Electrical Heater</li> <li>High Water Level</li> <li>Cond.Fan Communication</li> </ul> | <ul> <li>Evap Fan</li> <li>Cond Fan</li> <li>High Voltag</li> <li>Low Voltage</li> <li>Water Leak</li> <li>Smoke</li> </ul> | e GC<br>e GC<br>age GH<br>e H                                                                | igh Humi.<br>ow Humi.<br>ompressor<br>iverter Communication<br>iverter Communication<br>ot Air Temp.Sensor<br>gh Temp.(Hot Air) | <ul> <li>High P</li> <li>Low P</li> <li>Door</li> <li>Pressu</li> <li>Filter</li> </ul> | ressure<br>ressure<br>ire Senso                      |

Figure 5-14 RealTime Data page

This page displays the temperatures, important components running status, the cooling unit input voltage, alarm, and low pressure of the cooling unit.

# 6. Maintenance

# 6.1. Safety Guidelines

- All maintenance work must be performed by authorized qualified professionals in strict accordance with relevant codes; otherwise, it may result in personal injury, environmental damage, and safety hazard.
- Professional maintenance shall be implemented with caution. Please contact the Customer Service Center of ENCONNEX for specific details.

# 6.2. Condensate Water Processing Device

When the "High Water Level Alarm" is generated on the HMI display, users need to maintain the condensate device.

1) Open the front door, and remove the condensing side sealing flange.

![](_page_56_Picture_7.jpeg)

![](_page_56_Picture_8.jpeg)

Figure 6-1 Remove the sealing flange and filter

2) Remove the front grille of the cooling unit.

![](_page_57_Figure_0.jpeg)

Figure 6-2 Remove the front grille

3) Route the drainpipe through the reserved hole at the bottom of the cooling unit and cabinet.

![](_page_57_Picture_3.jpeg)

Figure 6-3 Install the drainpipe4) Turn the drain valve 90°, and open it to drain water.

![](_page_58_Picture_0.jpeg)

Figure 6-4 Open the drain valve

Note: The temperature of the condensate discharged is high, so be careful of scalding when operating.

### 6.3. Filter

The filter is installed at the air inlet flange on the condensing side of the cabinet. If the filter is dirty, it can be cleaned directly from the cabinet, cleaned and dried before being installed in the cabinet.

![](_page_58_Picture_5.jpeg)

Figure 6-5 Remove the filter

## 6.4. Electrical

The electrical box of EdgeRack 5M is located at the rear of the cabinet. The electrical box cover plate needs to be removed for maintenance.

![](_page_59_Figure_0.jpeg)

Figure 6-6 Electrical box position diagram

The electrical box should be visually inspected every six months by a qualified technician to check for electrical connections and circuit corrosion.

Maintenance checks one by one by the following:

- 1) Confirm the aging of the power connection, and replace the cable if necessary.
- 2) Component screws are tightened.
- 3) The electrical components with a brush to remove dust.

#### • Electrical control box

![](_page_59_Figure_8.jpeg)

Figure 6-7 Electrical control box layout diagram

| Table 6-1 Electrical | box description |
|----------------------|-----------------|
|----------------------|-----------------|

| Items      | Symbol | Description               |
|------------|--------|---------------------------|
|            | 12V    | Power positive 12V        |
| Water      | GND    | Power negative GND        |
| controller | СОМ    | Dry contact common output |

|                           | NO                      | Dry contact normally open output   |
|---------------------------|-------------------------|------------------------------------|
| NC                        |                         | Dry contact normally closed output |
|                           | W1                      | Water leakage sensor port W1       |
|                           | W2                      | Water leakage sensor port W2       |
| Torminal                  | X1, X2,<br>X3, X4, X5   | Power supply output DC12V          |
| X6, X7,<br>X8, X9,<br>X10 | Power supply output GND |                                    |

#### • Electrical box

![](_page_60_Figure_2.jpeg)

Figure 6-8 Electrical box layout diagram

• Cooling unit terminals

![](_page_60_Picture_5.jpeg)

Figure 6-9 Cooling unit terminals

| Table 6-2 Content and | description tags |
|-----------------------|------------------|
|-----------------------|------------------|

| Number | Symbol | Description                           |
|--------|--------|---------------------------------------|
| A~1    | RS485A | Positive pole of RS 485 communication |
| A~2    | RS485B | Negative pole of RS 485 communication |
| A~3    | NO     | Dry contact normally open output      |

| A~4  | СОМ               | Dry contact common output                                                                           |
|------|-------------------|----------------------------------------------------------------------------------------------------|
| A~5  | NC                | Dry contact normally closed output                                                                  |
| A~6  | 1-6               | Power positive of Temperature and<br>humidity sensor<br>VCC                                         |
| A~7  | 1-7               | Humidity single out of Temperature and<br>humidity sensor<br>RH                                     |
| A~8  | 1-8               | Power negative of Temperature and<br>humidity sensor<br>GND                                         |
| A~9  | 1-9               | Temperature single out of Temperature<br>and humidity sensor<br>T (Temperature and humidity sensor) |
| A~10 | /                 | /                                                                                                   |
| B~1  | DC12V+            | Positive Output DC12V                                                                               |
| B~2  | DC0V -            | Negative Output DC0V                                                                                |
| B~3  | Water             |                                                                                                    |
| B~4  | leakage<br>sensor | Water leakage sensor                                                                                |
| B~5  | Access            |                                                                                                    |
| B~6  | control<br>sensor | Access control sensor                                                                               |
| B~7  | Smoke             | Smalla concor                                                                                       |
| B~8  | sensor            | Smoke sensor                                                                                        |
| B~9  | Access            | A seese control                                                                                     |
| B~10 | control           | Access control                                                                                      |

![](_page_61_Picture_1.jpeg)

# All control boards need to be taken out for maintenance, make sure the cooling unit is powered down before taking it out.

• Refer to the electrical system wiring diagram when troubleshooting the EdgeRack 5M circuit faults.

# 6.5. Replacing the cooling unit

• Open the rear door and remove the rear lower panel.

![](_page_62_Picture_2.jpeg)

- Figure 6-10 Remove the rear lower panel
- Remove 4 screws at the air outlet.

![](_page_62_Figure_5.jpeg)

Figure 6-11 Remove 4 screws at the air outlet

• Open the front door, remove 6 fixing screws and take out the cooling unit. (800 wide cabinet)

Note: There are 8 fixing screws on the 600 wide cabinet.

![](_page_63_Picture_0.jpeg)

![](_page_63_Picture_1.jpeg)

Figure 6-12 Remove the cooling unit

• Install the cooling unit by reversing the steps.

![](_page_63_Picture_4.jpeg)

- Cooling unit replacement operation requires professional personnel.
- Due to the heavy cooling unit, two people need to work together to replace it.

## 6.6. Alarm reference

The unit alarms are divided into high-level alarms and low-level alarms.

- High-level alarm (H): an audible and visible alarm is generated.
- Low-level alarm: no visible or audible alarm.

For all of the alarms shown on the HMI display, you can find the related information below.

| Alarm Items | Trigger Condition         | Reset                          |
|-------------|---------------------------|--------------------------------|
| Compressor  | Compressor speed not      | The compressor alarm will be   |
| Alarm (H)   | detected.                 | cleared 5 minutes later. The   |
|             |                           | compressor alarm appeared      |
|             |                           | three times and needed to be   |
|             |                           | powered on again manually.     |
| Evap. Fan   | The deviation between the | When the deviation between     |
| Alarm(H)    | feedback speed and the    | the feedback speed and the     |
|             | theoretical value exceeds | theoretical value is less than |
|             | 20%.                      | 20%, the alarm will be cleared |
|             |                           | automatically.                 |
| Cond. Fan   | The deviation between the | When the deviation between     |
| Alarm(H)    | feedback speed and the    | the feedback speed and the     |
|             |                           | theoretical value is less than |

#### Table 6-3 Alarm Instructions

|                | theoretical value exceeds   | 20%, the alarm will be cleared   |
|----------------|-----------------------------|----------------------------------|
|                | 20%.                        | automatically.                   |
| Low Pressure   | When the pressure value     | When the pressure exceeds        |
| Alarm(H)       | of the pressure sensor is   | 0.55Mpa, the alarm will be       |
|                | less than 0.5Mpa.           | cleared automatically.           |
| Pressure       | When the pressure value     | When the pressure is within      |
| Sensor Failure | exceeds the sensor range.   | the range of the sensor, the     |
|                |                             | alarm will be cleared            |
|                |                             | automatically.                   |
| High Pressure  | The high-pressure sensor    | Stop cooling for 5 minutes.      |
| Alarm(H)       | detects that the pressure   | During this time, the            |
|                | is higher than the setting  | evaporator fan runs at a low     |
|                | pressure limit.             | speed. After 5 minutes, the      |
|                |                             | system will automatically        |
|                |                             | recover. If the high-pressure    |
|                |                             | alarm appears three times in a   |
|                |                             | row, the system will need to be  |
|                |                             | powered on again.                |
| Inverter       | The inverter PCB doesn't    | After the communication is       |
| Communication  | communicate.                | normal, the alarm is cleared     |
| Failure(H)     |                             | automatically.                   |
| Return Air     | The return air              | The alarm will be automatically  |
| Temp. Sensor   | temperature sensor failed   | cleared after the sensor is      |
| Failure        | to detect the temperature.  | properly connected.              |
| Supply Air     | The supply air              | The alarm is automatically       |
| Temp. Sensor   | temperature sensor failed   | cleared after the sensor is      |
| Failure        | to detect the temperature.  | properly connected.              |
| Evap. Temp.    | The evaporating             | The alarm will be automatically  |
| Sensor Failure | temperature sensor failed   | cleared after the sensor is      |
|                | to detect the temperature   | properly connected.              |
|                | which is located on the     |                                  |
|                | outlet pipe of the          |                                  |
|                | evaporator.                 |                                  |
| Cond. Temp.    | The condensing              | The alarm will be automatically  |
| Sensor Failure | temperature sensor failed   | cleared after the sensor is      |
|                | to detect the temperature   | properly connected.              |
|                | which is located on the     |                                  |
|                | outlet pipe of the          |                                  |
| Curat in T     | condenser.                  | The classes 10 by a start 11 U   |
| Suction lemp.  | I he suction temperature    | I ne alarm will be automatically |
| Sensor Failure | sensor failed to detect the | cleared after the sensor is      |
|                | temperature which is        | properly connected.              |
|                | located on the suction pipe |                                  |
|                | of the compressor.          |                                  |

| Low Temp.       | An alarm will be triggered  | This alarm will be automatically         |
|-----------------|-----------------------------|------------------------------------------|
| Alarm           | when the temperature and    | cleared when the temperature             |
|                 | humidity sensor detect      | is higher than the set value of          |
|                 | that the temperature is     | 35.6°F (2°C).                            |
|                 | lower than the setting      |                                          |
|                 | temperature.                |                                          |
| High Voltage    | The input voltage is higher | The detected voltage is 5V               |
| Alarm           | than the high voltage set   | lower than the set value and             |
|                 | value.                      | lasts for 3 minutes, the alarm           |
|                 |                             | will be automatically cleared.           |
| Low Voltage     | The input voltage is lower  | If the detected voltage is 5V            |
| Alarm           | than the high voltage set   | higher than the set value and            |
|                 | value.                      | lasts for 3 minutes, the alarm           |
|                 |                             | will be automatically cleared.           |
| High Water      | The condensate tank         | The float switch is closed and           |
| Level Alarm(H)  | water level reaches the     | lasts for 3 minutes, the alarm           |
|                 | upper limit.                | will be automatically cleared.           |
| Hot Air Temp.   | The hot air temperature     | The alarm is automatically               |
| Sensor Failure  | sensor failed to detect the | cleared after the sensor is              |
|                 | temperature which is        | properly connected.                      |
|                 | located on the hot aisle.   |                                          |
| Hot Air Humid.  | The hot air humidity        | The alarm will be automatically          |
| Sensor Failure  | sensor failed to detect the | cleared after the sensor is              |
|                 | humidity which is located   | properly connected.                      |
|                 | on the hot aisle.           |                                          |
| High Temp.      | The return air              | The alarm will be cleared                |
| Alarm (H)       | temperature sensor          | automatically when the                   |
|                 | detects that the            | temperature is lower than                |
|                 | temperature exceeds the     | 35.6℉ (2℃).                              |
|                 | set temperature.            |                                          |
| Door Alarm      | The cabinet front door or   | The alarm will be automatically          |
|                 | rear door is open.          | cleared once both the front and          |
|                 |                             | rear doors are closed.                   |
| Water Leakage   | An alarm is triggered when  | When there is no water                   |
| Alarm(H)        | the water leakage           | detected, the alarm will                 |
|                 | detection rope detects the  | automatically clear.                     |
|                 | water.                      |                                          |
| Smoke           | The smoke sensor detects    | When there is no smoke                   |
| Alarm (H)       | that the smoke              | detected, the alarm will                 |
|                 | concentration exceeds the   | automatically clear.                     |
|                 | set value and triggers an   |                                          |
|                 | alarm.                      |                                          |
| High Temp.      | When the temperature        | When the temperature inside              |
| Alarm (Hot Air) | and humidity sensor         | the cabinet is lower than $35.6^\circ$ F |
| (H)             | detect that the             |                                          |

|                             | temperature exceeds the set temperature, an alarm will be triggered.                                                           | (2°C), the alarm will be cleared automatically.                                                                                                    |
|-----------------------------|----------------------------------------------------------------------------------------------------|----------------------------------------------------------------------------------------------------|
| Low Humid.<br>Alarm         | When the hot air humidity<br>sensor detects a humidity<br>value lower than the set<br>humidity, an alarm will be<br>triggered. | When the humidity is higher<br>than 5%RH, the alarm will be<br>cleared automatically.                                                                                                    |
| High Humid.<br>Alarm        | When the hot air humidity<br>sensor detects a humidity<br>value higher than the set<br>humidity.                               | When the humidity is lower<br>than 5%RH, the alarm will be<br>cleared automatically.                                                                                                    |
| Evaporator<br>Freezed Alarm | This alarm will be<br>triggered when the<br>detected evaporation<br>temperature is less than or<br>equal to 30.2°F(-1°C).      | Stop cooling for 5 minutes.<br>During this time, the<br>evaporator fan runs at a low<br>speed. After 5 minutes, the<br>system will automatically<br>recover to re-detect the alarm.<br>If the Evaporator Freezed<br>Alarm appears three times, the<br>system will need to be powered<br>on again manually. |
| Filter Alarm                | Filter mesh blockage at<br>the air inlet on the<br>condensing side.                                                            | Replace the filter.                                                                                                    |

# 6.7. Troubleshooting

Below are basic troubleshooting steps. Contact Enconnex technical support for further instruction.

Table 6-4 Troubleshooting

| Symptom                                         | Possible Causes                                                                               | Measures                                                                                            |
|-------------------------------------------------|-----------------------------------------------------------------------------------------------|----------------------------------------------------------------------------------------------------|
| The sound of<br>the cooling unit<br>is abnormal | The compressor and fan<br>are not installed properly,<br>and the pipes are not<br>fixed well. | Contact Enconnex technical support.                                                                 |
| Excessive<br>compressor<br>noise                | The liquid refrigerant enters the compressor.                                                 | Contact Enconnex technical<br>support.                                                              |
|                                                 | Lubricating oil is<br>insufficient                                                            | Contact Enconnex technical support.                                                                 |
| Compressor<br>Alarm (H)                         | The wiring of the circuit<br>breaker, frequency<br>converter, and contactor<br>is broken.     | Check the wiring according to<br>the electrical schematic<br>diagram.<br>Contact Enconnex technical |

|                                         |                                                                         | support.                                                                                                    |
|-----------------------------------------|-------------------------------------------------------------------------|----------------------------------------------------------------------------------------------------|
|                                         | Compressor motor                                                        | Contact Enconnex technical                                                                                      |
|                                         | damage.                                                                 | support.                                                                                                    |
|                                         | The control signal is disturbed.                                        | Power off and restart.                                                                                          |
| Evap. Fan<br>Alarm(H)                   | The evaporating fan wire is disconnected.                               | Check the wiring according to<br>the electrical schematic<br>diagram.<br>Contact Enconnex technical<br>support. |
|                                         | The evaporating fan was damaged.                                        | Contact Enconnex technical support.                                                                             |
|                                         | The control signal is disturbed.                                        | Power off and restart.                                                                                          |
| Cond. Fan<br>Alarm(H)                   | The condensing fan wire<br>is disconnected.                             | Check the wiring according to<br>the electrical schematic<br>diagram.<br>Contact Enconnex technical<br>support. |
|                                         | The condensing fan was damaged.                                         | Contact Enconnex technical support.                                                                             |
| Low-pressure                            | The condensing fan speed controller fails.                              | Contact Enconnex technical support.                                                                             |
| alarm(H)                                | Refrigerant leakage                                                     | Contact Enconnex technical<br>support.                                                                          |
|                                         | The refrigerant pipe or                                                 | Contact Enconnex technical                                                                                      |
|                                         | component is blocked.                                                   | support.                                                                                                    |
|                                         | The exhaust air outlet of the cabinet is shielded.                      | Remove the obstructions.                                                                                        |
|                                         | There is air in the pipes of the refrigeration system.                  | Contact Enconnex technical support.                                                                             |
| High-pressure<br>alarm (H)              | The condenser is dirty or<br>blocked, causing poor<br>heat dissipation. | Contact Enconnex technical support.                                                                             |
|                                         | The condensing fan<br>failure.                                          | Check the condensing fan<br>running status.<br>Contact Enconnex technical<br>support.                           |
|                                         | Heavy IT load                                                           | Reduce the IT load in the cabinet                                                                               |
|                                         | The refrigerant is overcharged.                                         | Contact Enconnex technical support.                                                                             |
| Inverter<br>Communication<br>Failure(H) | The Inverter<br>communication wire is<br>disconnected.                  | Check the wiring according to<br>the electrical system wiring<br>diagram.<br>Contact Enconnex technical         |

|                  |                            | support.                             |
|------------------|----------------------------|--------------------------------------|
|                  | The Inverter PCB board     | Contact Enconnex technical           |
|                  | was damaged.               | support.                             |
|                  |                            | Check the wiring according to        |
|                  | The economica is           | the electrical system wiring         |
|                  | The sensor wire is         | diagram.                             |
| Sensor Failure   | disconnected.              | Contact Enconnex technical           |
|                  |                            | support.                             |
|                  | The concentration down and | Contact Enconnex technical           |
|                  | The sensor was damaged.    | support.                             |
|                  | Heavy IT load              | Reduce the IT load in the cabinet    |
| High Temp.       | The High temperature       | Madiff the share of several bar      |
| Alarm            | alarm setting value is too | Modify the alarm values on the       |
|                  | low.                       | user setting page of HMI.            |
| , <del>,</del>   | The low-temperature        |                                      |
| Low Temp.        | alarm setting value is too | Modify the alarm values on the       |
| Alarm            | High.                      | user setting page of HMI.            |
|                  | The voltage alarm          | Modify the alarm values on the       |
|                  | settings are not           | user setting page of HMI, and        |
|                  | reasonable.                | power on the unit again.             |
| Voltage Alarm    | The input voltage is not   | Check the input voltage. After       |
|                  | within the operating       | the voltage recovers, power on       |
|                  | voltage range of the unit. | the unit again.                      |
|                  | The second success success | Install drain pipe, for details, see |
|                  | The condensate water       | Maintenance 6.2.                     |
| High Water       | processing device was      | Contact Enconnex technical           |
| Level Alarm(H)   | damaged.                   | support.                             |
|                  | The ambient humidity of    | Install drain pipe, for details, see |
|                  | the unit is too high.      | Maintenance 6.2.                     |
|                  | The cabinet front door is  | Class the front door                 |
|                  | open.                      | Close the front door                 |
|                  |                            | Check the wiring according to        |
| Door Alarm       | The leafuring is           | the electrical system wiring         |
|                  | line lock wire is          | diagram.                             |
|                  | disconnected.              | Contact Enconnex technical           |
|                  |                            | support.                             |
| Water leakage    | Water leaks at the         | Check the source of the water        |
| Alarm(H)         | bottom of the cabinet.     | leak.                                |
|                  | There is smoke in the      | Open the cabinet door and            |
| SINOKE Alarin(H) | cabinet.                   | check for smoke sources.             |
|                  | The ambient humidity is    | Charly whather the schingt is        |
| High Humid.      | too high, and the cabinet  | check whether the capinet is         |
| Alarm            | is not properly sealed.    | sealeu properiy.                     |
| Low Humid.       | The low humidity alarm     | Modify the alarm values on the       |
| Alarm            | setting value is too High. | user setting page of HMI.            |

| Evaporator    | The evaporation          | Contact Enconnex technical       |
|---------------|--------------------------|----------------------------------|
| Freezed Alarm | temperature is too low.  | support.                         |
|               | The ambient air inlet of | Domove the electrications        |
|               | the cabinet is shielded. | Remove the obstructions.         |
| Filter Alarm  | The filter is dirty and  | Maintenance filter, for details, |
|               | blocked.                 | see Maintenance 6.3.             |

# 6.8. Electrical system layout

Below is the electrical system wiring diagram.

![](_page_70_Figure_0.jpeg)